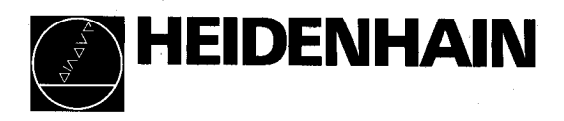

# Instructions d'utilisation

# POSITIP 850 Visualisation numérique de cotes pour perceuses et fraiseuses

|     |            | an ann an t-ann an ann an Anna ann an Anna ann an Anna ann an Anna ann an Anna ann an Anna ann an Anna ann an A |                 |   |     |    |          |     |  |
|-----|------------|----------------------------------------------------------------------------------------------------|-----------------|---|-----|----|----------|-----|--|
|     | USINAGE    | CERCLE DE TROUS                                                                                                 |                 |   |     |    | DS:TRP ( | 876 |  |
|     | Percage    | DE I                                                                                                    | Trou            |   |     |    | 8        | 9   |  |
|     | <u>χ</u> - | 8.455                                                                                                    | Bach            |   |     |    | 01       | 6   |  |
| 1-3 | v _        | n 120                                                                                                    | orapn.          | - |     |    | 2        | 3   |  |
|     |            | <u>U. 133</u>                                                                                                   | Dernier<br>trou |   |     | 0  |          | */_ |  |
|     | 2 +        | <b>31.860</b> <sup>3</sup>                                                                                      | Fin             |   |     | CE |          |     |  |
|     | ¥ +        | 0.000                                                                                                    |                 |   |     |    |          |     |  |
|     | 16 17 11   | 8 1 1 2 1 2 0 1 1                                                                                               |                 |   |     |    |          |     |  |
|     |            |                                                                                                    |                 |   |     |    |          |     |  |
|     |            |                                                                                                    |                 |   | ÷ > |    |          |     |  |
|     | - V        |                                                                                                    |                 |   |     |    |          |     |  |

#### Objet de la fourniture

- POSITIP 850 Visualisation de cotes
- Câble secteur
- Instructions d'utilisation
- Certificat de contrôle

sur demande:

- Palpeur de centrage KT 110 (réf. 25102101)
  - Prise mâle 25 plots (réf. 249154ZY) pour prise femelle Sub-D X41 (EXT): fonctions externes
  - Câble de transmission 25 plots (réf. 24286901) pour prise femelle Sub-D X31: sortie de données
  - Equerre de fixation (réf. 25826101)

# Sélection Fraisage/Tournage

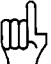

Lors de la livraison, il est possible de régler une fois pour toutes le mode d'utilisation "Fraisage" ou "Tournage". A la **première** mise sous tension, l'écran suivant apparaît:

| HEIDE      | NHAIN      |
|------------|------------|
| POSITI     | P 850      |
| 0 Fraisage | 1 Tournage |

En appuyant sur la touche [0], le programme "fraisage" est protégé en mémorisation. Toute nouvelle modification permettant de retourner au mode d'utilisation "tournage" ne peut être effectuée qu'au moyen du paramètre P99.0 "Fraisage, Tournage" (cf. paramètres, paragr. 4.2).

Attestation d'antiparasitage Par la présente, nous certifions que **cet appareil** est **antiparasité** conformément aux dispositions du décret du Bulletin Officiel 1046/1984. L'administration des postes allemandes a été informée de la mise en circulation de cet appareil et autorisée à vérifier la série en ce qui concerne la conformité aux stipulations.

**Remarque** Si l'utilisateur a intégré l'appareil dans une installation, celle-ci doit se conformer aux stipulations ci-dessus dans sa totalité.

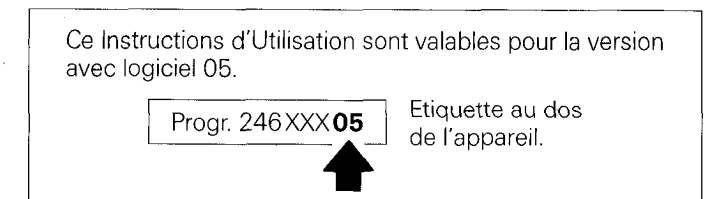

# Sommaire

#### Page

| Travailler avec |
|-----------------|
| le POSITIP 850  |
| "Fraisage"      |

Mise en service

| 1      | Viao en reute                                        | _ b        |
|--------|------------------------------------------------------|------------|
| 2      | Made de fenetiennement du DOCITID                    | _ 0        |
| 3<br>1 | Passar sur las marques de référence                  | - 0        |
| 5      | Touches pour quider l'opérateur                      | _ /        |
| 6      | Sortio externe des programmes                        | _ 0<br>15  |
| 7      | Introduction externe des programmes                  | - 10<br>17 |
| /      |                                                      | _ 17       |
| 1      | Raccordements et éléments d'utilisation              |            |
|        | (situés au dos de l'appareil)                        | _ 19       |
| 2      | Mise en place/fixation                               | _ 20       |
| 3      | Raccordements des systèmes de mesure linéaire et     | 20         |
| Λ      | Bagaardamaant ay ayatàma da nalagga KT 110           | _ 20       |
| 4<br>5 | Raccordement au systeme de paipage KT TIU            | _ Z I      |
| 6      | Nice sous tension at vérification                    | _ Z I      |
| 7      | Optimizer les paremètres                             | _ 21       |
| /      | Opumiser les parametres                              | _ 22       |
| 1      | Paramètres utilisateur                               | _ 25       |
| 1.1    | Modification des paramètres utilisateur              | _ 26       |
| 1.2    | Sommaire des paramètres utilisateur                  | _ 28       |
| 2      | Paramètres de fonctionnement                         | _ 29       |
| 2.1    | Accès aux paramètres de fonctionnement               | _ 29       |
| 2.2    | Configuration des paramètres utilisateur             | _ 31       |
| 2.3    | Réglage des paramètres utilisateur                   | 33         |
| 2.4    | Sommaire des paramètres de fonctionnement            | _ 34       |
| З.     | Tableaux                                             | _ 38       |
| 3.1    | Résolution d'affichage, période de signal et facteur |            |
|        | de subdivision pour systèmes de mesure linéaire      | _ 38       |
| 3.2    | Résolution d'affichage, nombre de traits et facteur  |            |
|        | de subdivision pour systèmes de mesure angulaire     | 38         |
| 3.3    | Marques de référence à distance codée                | _ 39       |
| 4      | Description des paramètres                           | _ 40       |
| 4.1    | Paramètres utilisateur                               | _ 40       |
| 4.2    | Paramètres de fonctionnement                         | _ 41       |
|        |                                                      |            |

Paramètres

З

## Sommaire (suite)

| Interface de<br>données | 1<br>2       | Définition de l'interface V.24<br>Distribution des plots/ | _ 46     |
|-------------------------|--------------|-----------------------------------------------------------|----------|
| ,                       |              | description des signaux                                   | 46       |
|                         | 3            | Raccordement d'appareils externes (câblage)               | 47       |
|                         | 4            | Transmission des données                                  | _ 48     |
|                         | 4.1          | Vitesse de transmission des données                       |          |
|                         |              | (taux en baud)                                            | _ 48     |
|                         | 4.2          | Format des données                                        | _ 48     |
|                         | 4.3          | Sortie de valeurs de mesure                               | 49       |
| ·                       | 431          | Mémorisation à partir de l'interface V.24                 | 49       |
|                         | 432          | Mémorisation par fonctions externes                       | 50       |
|                         | 433          | Mémorisation lors d'une fonction de palpage               | 52       |
|                         | 434          | Suite chronologique de la sortie des caractères           | 54       |
|                         | 4.0.4<br>4 4 | Bestitution/introduction externe de programmes            | 56       |
|                         | 4.4<br>4 5   | Restitution/introduction de paramètres                    | _ 00     |
|                         | 7.0          | de fonctionnement                                         | 56       |
|                         |              |                                                           | 00       |
| Fonctions               | 1 Dis        | tribution des raccordements                               |          |
| externes                | Inr          | se femelle Sub-D 25 plots) X41                            | 57       |
| CATOMOS                 | 2 Ro         | nise à zéro externe                                       | 07       |
|                         | 2 Má         | morisation (impulsion contact)                            | 07       |
|                         |              | nal de nassage à zéro                                     | 58       |
|                         | F Sig        | nal d'ABRET D'HRGENCE                                     | 50<br>58 |
|                         | 0 Sig        |                                                           | _ 00     |
| Systèmes de             | 1 Pal        | peur de centrage KT 110                                   | 59       |
| nainage                 | 2 Sv         | steme de palpage TS 120                                   | 60       |
| paipage                 | 3 Dis        | tribution des raccordements                               | 00       |
|                         | Inr          | ise femelle 15 plots Sub. D) X10                          | 61       |
|                         | (pi          |                                                           | _ • •    |
| Données                 |              |                                                           | 62       |
| techniques              |              |                                                           |          |
|                         |              |                                                           |          |
| Dimensions              |              |                                                           | 64       |

d'encombrement

### Travailler avec le POSITIP 850 "Fraisage"

Cette partie de l'introduction explicite brièvement l'utilisation du POSITIP 850. En appelant les "fonctions HELP", vous aurez accès à de plus amples informations.

#### 1 Clavier et écran

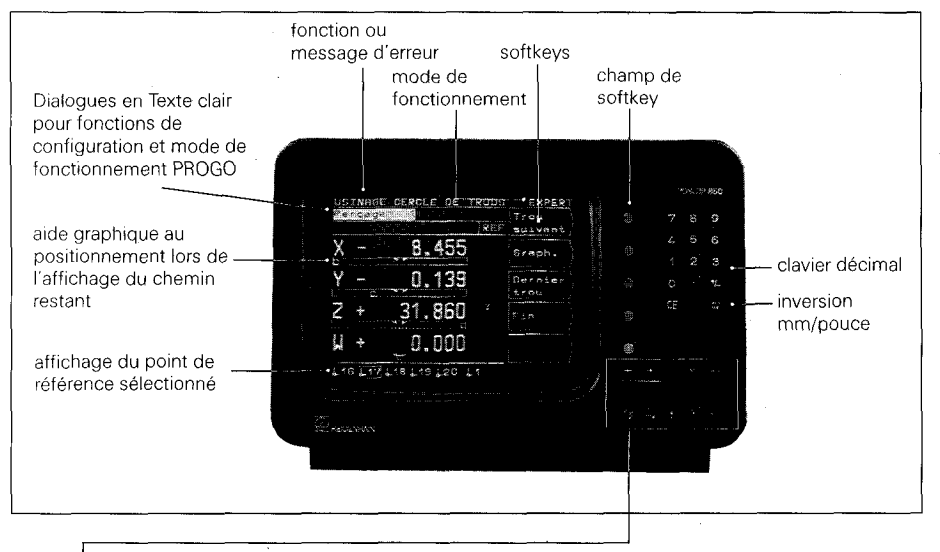

Symbole derrière la valeur d'affichage: Ø: affichage du diamètre l: facteur échelle sélectionné

Touches fléchées pour sélectionner un point de référence de 1 à 20, une valeur de correction de rayon d'outil (R—, R0, R+)

Explications de tous les modes de fonctionnement, du contenu de l'écran en cours et eventuellement des messages d'erreur

et le protocole de transmission des données (FE, EXT). Appel des données technologiques, des fonctions calculatrice

- INFO
- HELP

i Ob

7 5

Passage d'un écran à l'autre

intégrée, et chronomètre

Retour à l'écran d'usinage précédent

Retour au menu principal

Sélection des paramètres utilisateur

#### 2 Mise sous tension

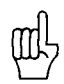

Lors de la première mise sous tension du POSITIP 850, veiller à observer les instructions du chapitre mise en service.

Le commutateur se trouve au dos de l'appareil.

| HEIDENHAIN                                                                                                    | Après un délai de 5 secondes, l'écran<br>d'accès apparaît et le POSITIP 850<br>exécute un test mémoire.                  |
|----------------------------------------------------------------------------------------------------|----------------------------------------------------------------------------------------------------|
| POSITIP 850                                                                                                    | Régler le cas échéant la luminosité à<br>l'aide du potentiomètre situé au dos de<br>l'appareil.                          |
| Pour continuer, appuyer sur<br>une touche ou sur la touche<br>HELP pour obtenir de l'aide.                                                              | appuyer sur une touche quel-<br>conque.                                                                                  |
|                                                                                                    |                                                                                                    |
| MODE DE FONCT.: BASIC         Franchir les références         Axe X         Axe Y         Axe Z         Axe Z         Axe W         REF         Mode de | Le mode de fonctionnement en cours<br>correspond à celui choisi en dernier lieu<br>(dans le cas présent: <b>BASIC</b> ). |

#### **3 Modes de fonctionnement POSITIP**

Mode de fonctionnement BASIC

#### Visualisation de cotes pour opérations d'usinage simples

 Affichage de la valeur effective avec remise à zéro et initialisation possible de 20 origines.

#### Mode de fonctionnement EXPERT

- Visualisation de cotes avec fonctions élargies
- Affichage du chemin restant avec correction du rayon d'outil
- Fonction cercle de trous
- Fonctions de palpage pour la définition du point d'origine

#### Mode de fonctionnement PROGO

- Visualisation de cotes programmable
- Possibilité de mémoriser 20 programmes différents
- Programmation simple sous forme de dialogue, sousprogrammes et répétitions de parties de programme.

#### Sélection du Mode de fonctionnement

Mode de fonctionnement

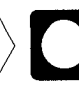

Appuyer sur la softkey et sélectionner le mode de fonctionnement correspondant!

#### 4 Passer sur les points de référence

Le passage sur un point de référence génère un signal qui détermine la position en question comme point d'origine machine.

En repassant sur les points de référence, on réattribue aux positions d'axe leur valeur d'affichage respective.

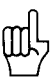

Après chaque coupure de courant, repasser sur les marques de référence de tous les axes!

Après être passé sur les points de référence de tous les axes:

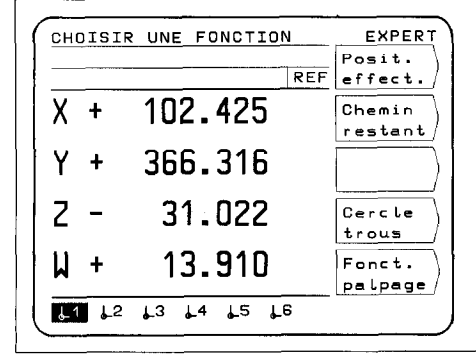

L'écran principal du mode de fonctionnement choisi apparaît à l'écran. La mention "REF", figurant sur la ligne précédant les appellations d'axe, indique que l'utilisateur est en mode REF. Les cotes de position sont calculées par rapport au point de référence effectif.

Si vous désirez renoncer à l'exploitation des marques de référence:

Pas de REF

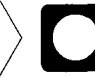

Appuyer sur la softkey!

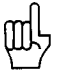

Les positions et valeurs d'affichage sont perdues lors d'une coupure de courant si l'on a appuyé sur "pas de REF".

#### 5 Touches pour guider l'opérateur

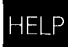

La fonction HELP fournit des explications quant à l'utilisation du POSITIP 850. L'opérateur doit s'en servir comme s'il avait affaire à un mode d'emploi intégré. Au cours des opérations, il lui suffit d'appuyer sur la touche HELP pour obtenir, **à tout moment**, des informations relatives à l'écran de travail sélectionné. Lors de **messages d'erreur**, la fonction HELP fournit le moyen adéquat pour éliminer la cause de l'erreur.

#### Appel de la fonction HELP: exemple

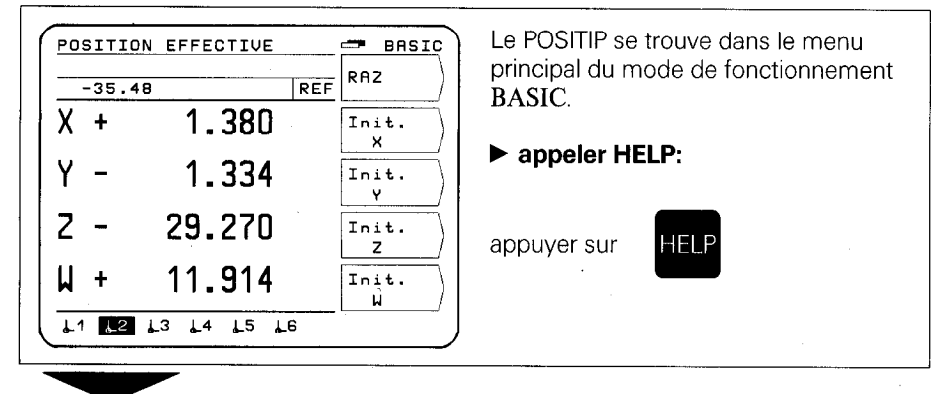

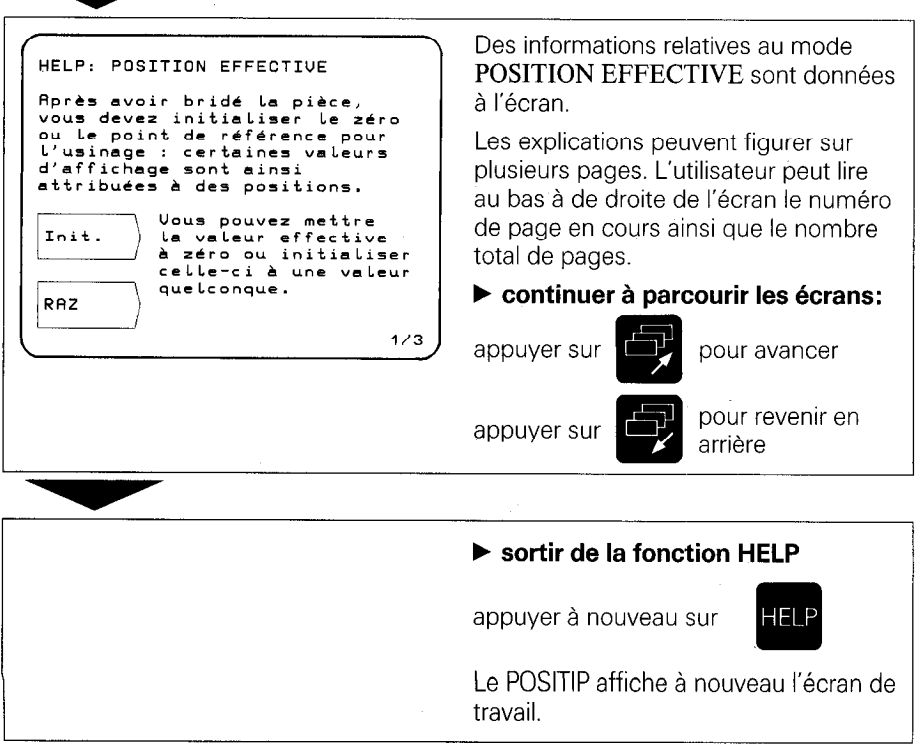

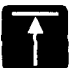

Retour au menu principal du mode de fonctionnement choisi (EXPERT ou PROGO).

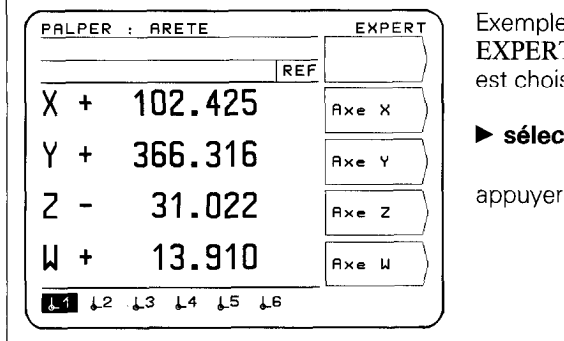

Exemple: Mode de fonctionnement EXPERT. Fonction PALPER: l'ARETE est choisie.

#### sélectionner le menu principal

appuyer sur

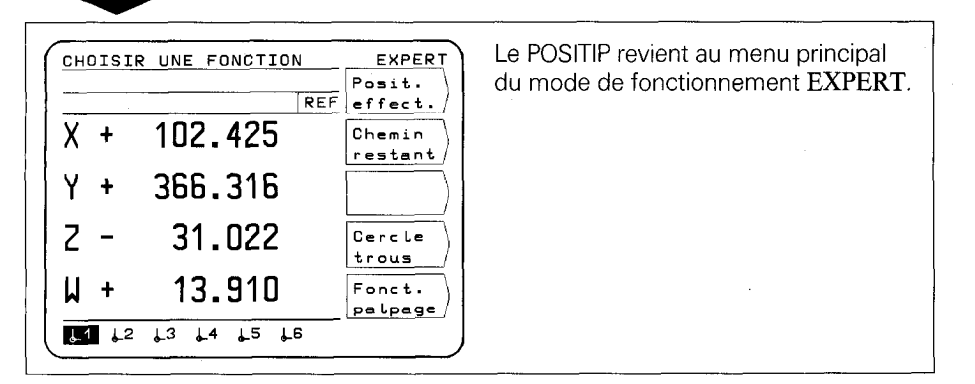

#### Retour à l'écran précédent

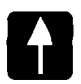

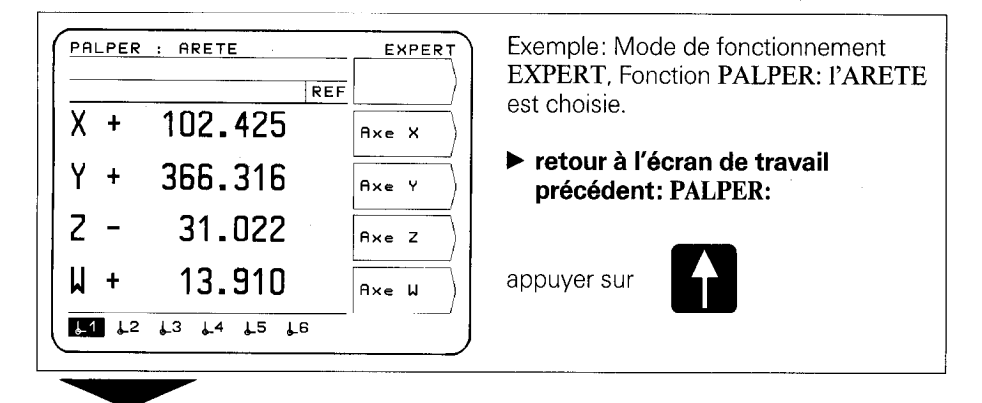

| PALPAGE     | EXPERT           | Le POSITIP revient au menu PALPER. |
|-------------|------------------|------------------------------------|
| REF         | Arête            |                                    |
| X + 102.425 | Ligne<br>médiane |                                    |
| Y + 366.316 | Centre           |                                    |
| 2 - 31.022  |                  |                                    |
| W + 13.910  |                  |                                    |
|             |                  |                                    |

En appuyant à maintes reprises sur la touche , vous passez à l'étape précédente du menu jusqu'à ce que vous parveniez au menu principal du mode de fonctionnement requis.

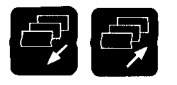

Parcourir les écrans précédents et suivants. Sélection des écrans de travail et de la distribution des softkeys.

#### Sélection des écrans de travail

1 1 2 13 14 15 16

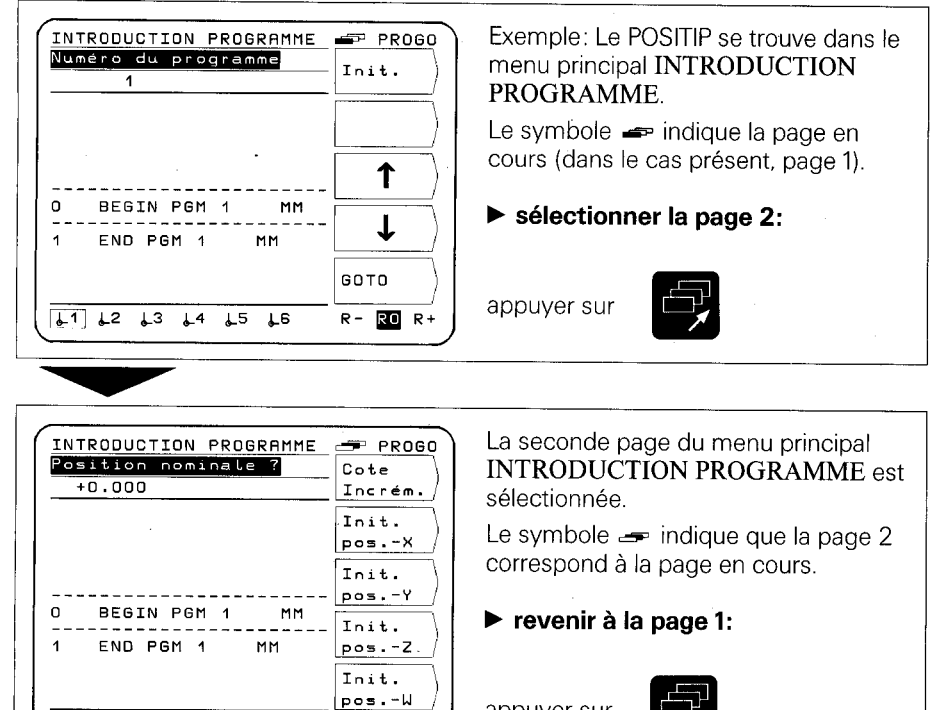

appuyer sur

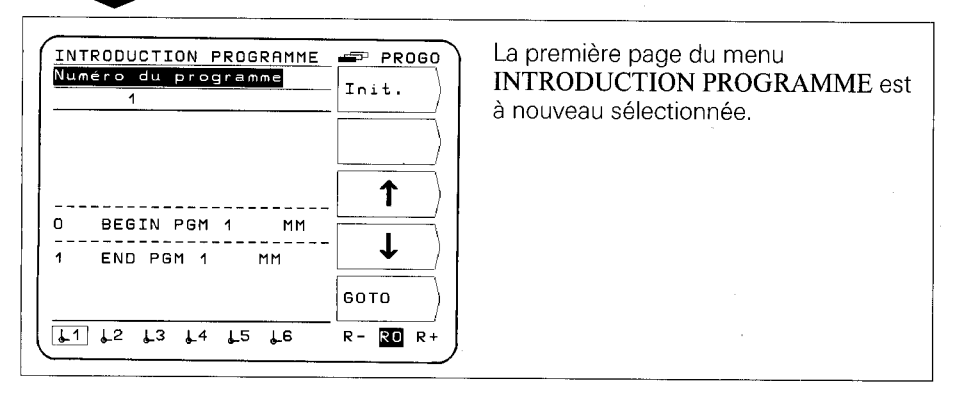

R- R0 R+

11

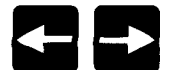

Sélection des points de référence, de la valeur de correction d'outil et du protocole de transmission des données

#### Sélection des points de référence

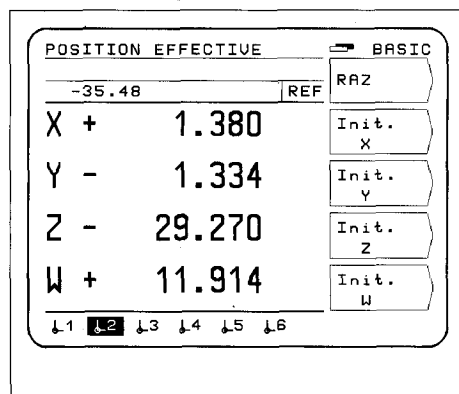

Exemple: Le POSITIP se trouve dans le menu principal du mode de fonctionnement **BASIC**.

Le point de référence  $\lfloor 2$  est sélectionné.

# choisir un nouveau point de référence, par exemple <u>12</u>:

Appuyer ou maintenir appuyé sur

jusqu'à ce que le point de référence <u>12</u> soit sélectionné, 6 points de

référence parmi les 20 possibles sont affichés.

#### Sélection de la valeur de correction d'outil

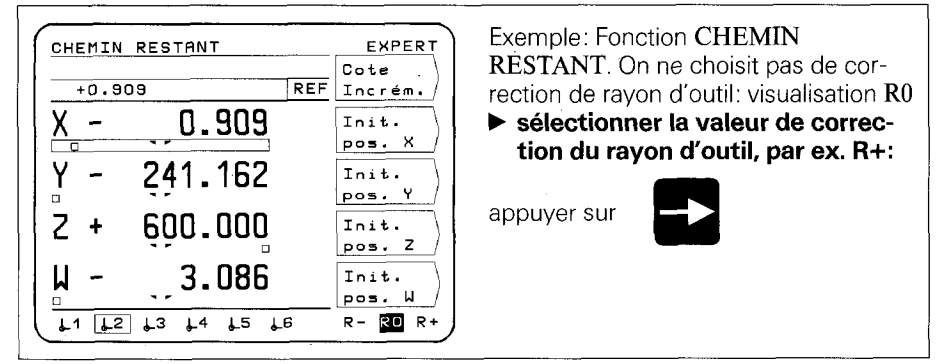

#### Sélection du protocole de transmission des données

| SORTIE EXTERNE             | PROGO             |
|----------------------------|-------------------|
| Numéro du programme ?<br>1 | Démarr.<br>sortie |
| 1/ 24                      | Sorties<br>toutes |
|                            | Interr.           |
|                            | PT 850<br>Contenu |
|                            | FE 401<br>Contenu |
| Contenu PT 850             | FE EXT            |

Exemple: Dans le mode de fonctionnement **PROGO**, la fonction **SORTIE EXTERNE** est sélectionnée. Le protocole de transmission des données est réglé pour la FE 401: Affichage FE

 régler le protocole de transmission des données sur EXT, par exemple, pour une imprimante

appuyer sur

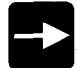

# 660

Introparamètres

Le POSITIP dispose de paramètres sauvegardés, à l'abri de duction des toute coupure de secteur qui sont répartis suivant deux catégories, à savoir les paramètres de fonctionnement et les paramètres utilisateur.

Les paramètres utilisateur sont des paramètres qui peuvent être modifiés à tout moment en appuyant sur la touche "MOD".

Les paramètres de fonctionnement déterminent le type de fonction du POSITIP (Pour plus amples précisions: cf. "Paramètres").

#### Paramètres utilisateur

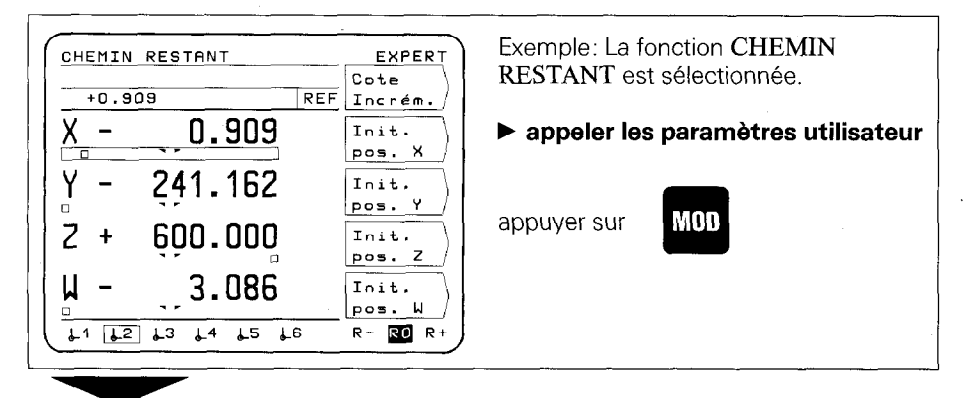

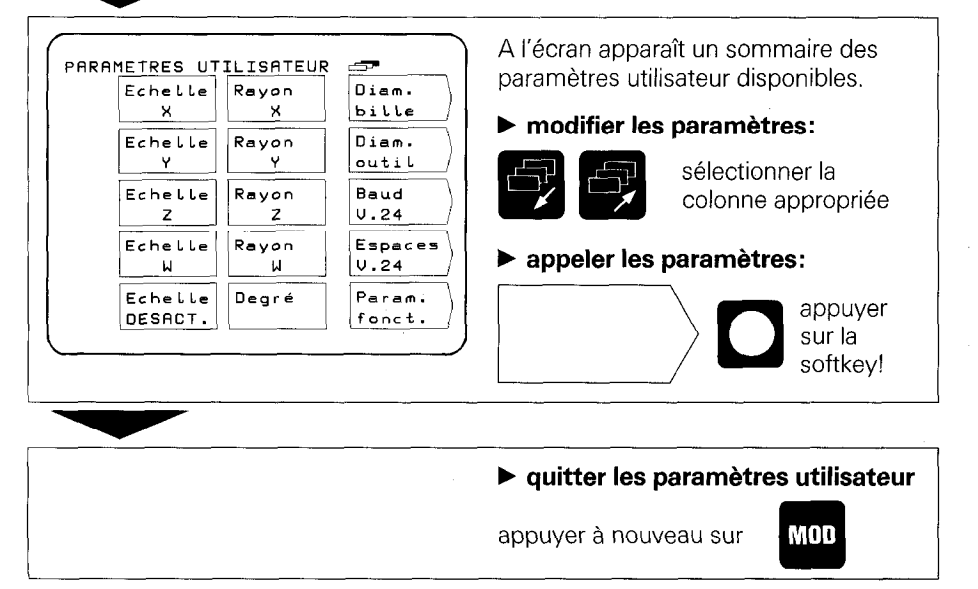

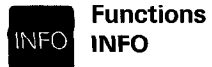

En appuyant sur la touche INFO, les fonctions suivantes peuvent être sélectionnées à tout moment: banque de données technologiques, calculatrice intégrée, chronomètre.

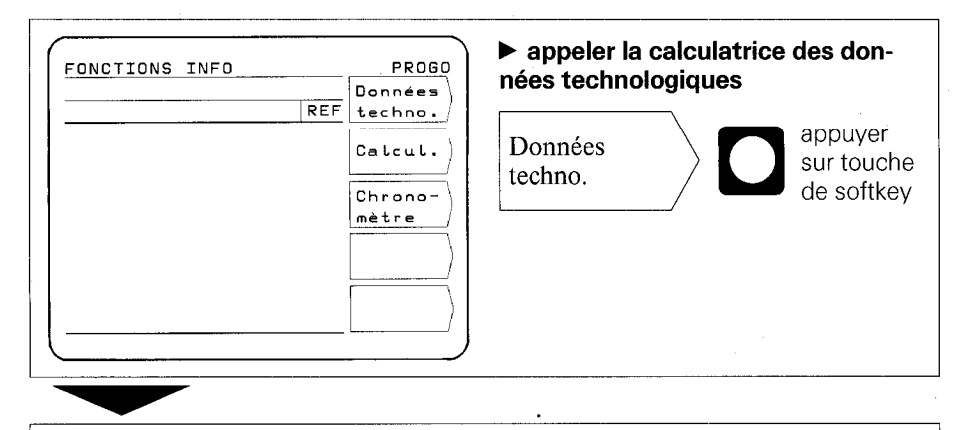

#### Exemple: Appel des données technologiques

| 001 | NEES DE COU  | PE      | PROG    |
|-----|--------------|---------|---------|
| Dia | amètre de l' | outil ? | Prise   |
|     | 0.000        |         | en cpte |
| D : | 0.000        | ጠጠ      |         |
| V:  | 0            | m/min   |         |
| s=  | 777777       | T∕min   | · ↑     |
| S:  | 77777        | T∕min   |         |
| n:  | 0            |         |         |
| d : | 0.000        | ጠጠ      | ¥       |
| F = | 77777        | mm/min  |         |
|     |              |         | _ L     |

Avec la fonction INFO des **DONNÉES DE COUPE**, le POSITIP facilite le calcul de la vitesse de rotation et de l'avance.

En appuyant sur la touche HELP, on obtient les explications concernant la fonction séléctionnée.

#### sortir de la fonction INFO

appuyer à nouveau sur

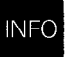

Le POSITIP affiche à nouveau l'écran de travail.

6 Sortie externe de programmes Dans le mode de fonctionnement PROGO, il est possible avec SORTIE EXTERNE, de restituer du POSITIP via l'interface V.24 un programme ou l'ensemble de ceux-ci sur un appareil externe. L'unité à disquette FE 401 de HEIDENHAIN permet de réaliser l'archivage de programmes. Pour raccorder une imprimante, celle-ci doit disposer d'une interface série V.24 (format de données: cf. Interface des données, paragr. 4.2).

#### Exemple: sortie de programme (sur FE 401)

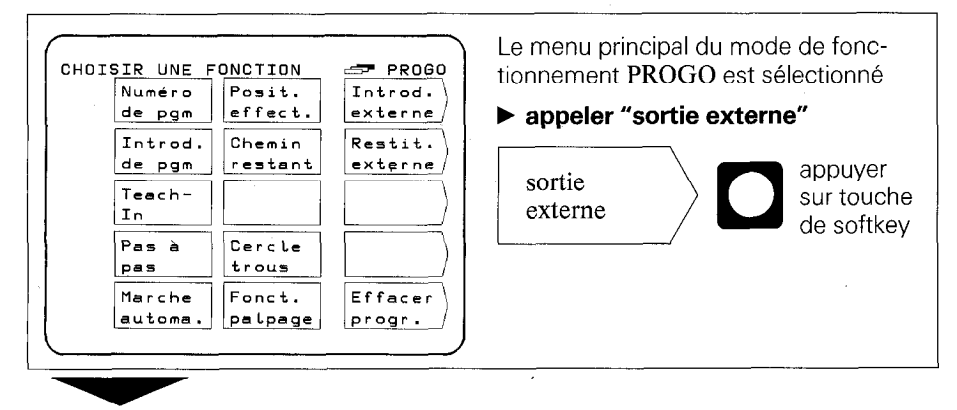

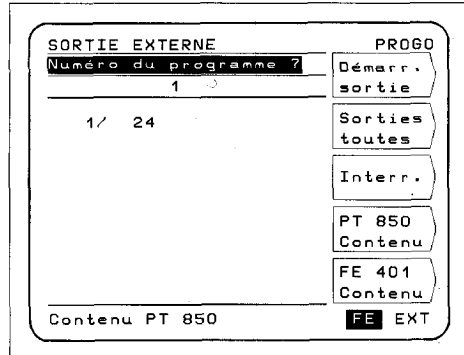

Le menu SORTIE EXTERNE apparaît à l'écran

#### régler l'interface sur FE 401

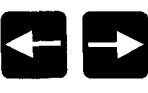

appuyer sur les touches ("FE" doit apparaître inversé)

Avec "FE", on règle l'interface et la vitesse en baud pour l'unité à disquette FE 401.

- ► FE: La transmission des données est réalisée à 9600 baud, indépendamment de la vitesse en baud réglée avec MOD.
- EXT: La vitesse en baud réglée avec MOD est active pour la sortie sur imprimante.

#### Sortir un seul programme

▶ introduire le numéro du programme

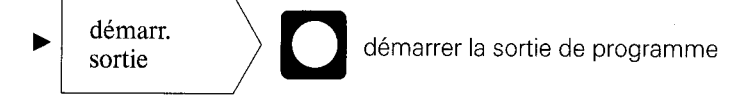

#### Sortir tous les programmes

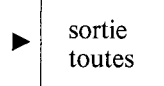

démarrer la sortie de programme

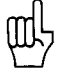

Dans le cas où il existe déjà sur la disquette des programmes de même numéro, ceux-ci sont surchargés.

#### Sommaire des programmes dans la mémoire de programmes du POSITIP

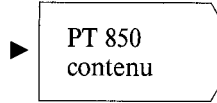

En regard du numéro de programme, le nombre de séquences est affiché.

#### Sommaire des programmes mémorisés sur disquette FE

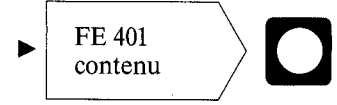

En cours de lecture du sommaire des programmes, le dialogue "Lecture contenu FE" est affiché.

#### Interruption de la transmission des données

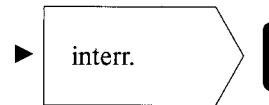

La transmission de données est interrompue.

7 Introduction externe de programmes Dans le mode de fonctionnement **PROGO**, il est possible avec INTRODUCTION EXTERNE, de lire dans le POSITIP des programmes à partir d'un appareil externe via l'interface V.24.

Pour raccorder un ordinateur, celui-ci doit disposer d'une interface série V.24 (format de données: cf. Interface de données paragr. 4.2).

#### Exemple: Lecture de programme (à partir de la FE 401)

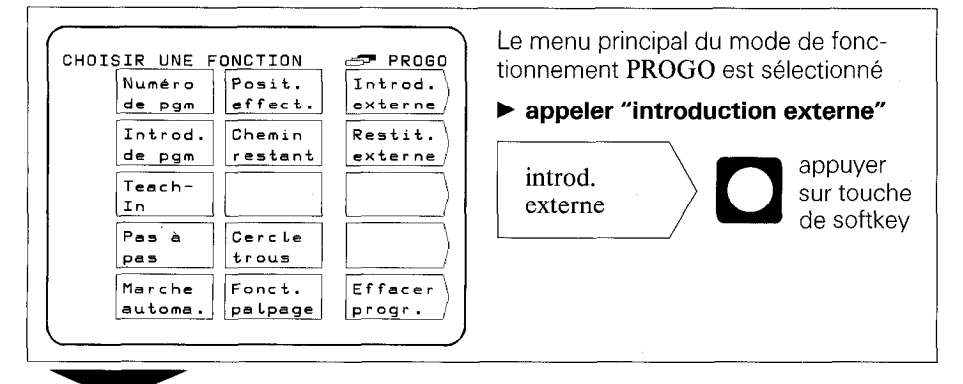

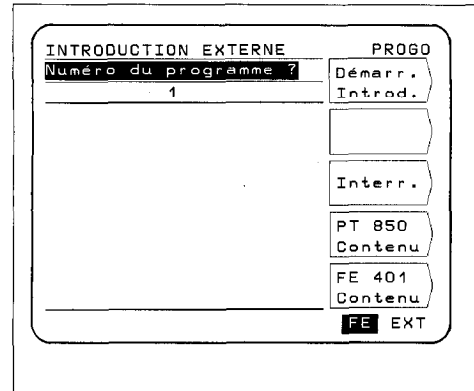

#### Le menu INTRODUCTION EXTERNE apparaît à l'écran

#### régler l'interface sur FE 401

appuyer sur les touches ("FE" doit apparaître inversé).

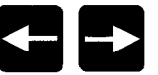

Avec "FE", on règle l'interface et la vitesse en baud pour l'unité à disquette FE 401.

- FE: La transmission des données est réalisée à 9600 baud, indépendamment de la vitesse en baud réglée avec MOD.
- EXT: La vitesse en baud réglée avec MOD est active pour la sortie sur imprimante.

Introduire le numéro de programme du programme à transmettre. Le cas échéant, consulter le contenu de la disquette au moyen de la touche de softkey **FE 401 contenu** (cf. "Sortie de programme").

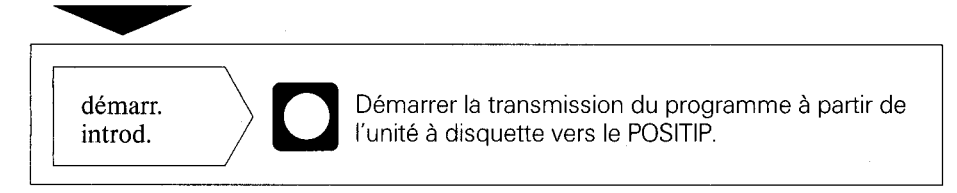

### Mise en service

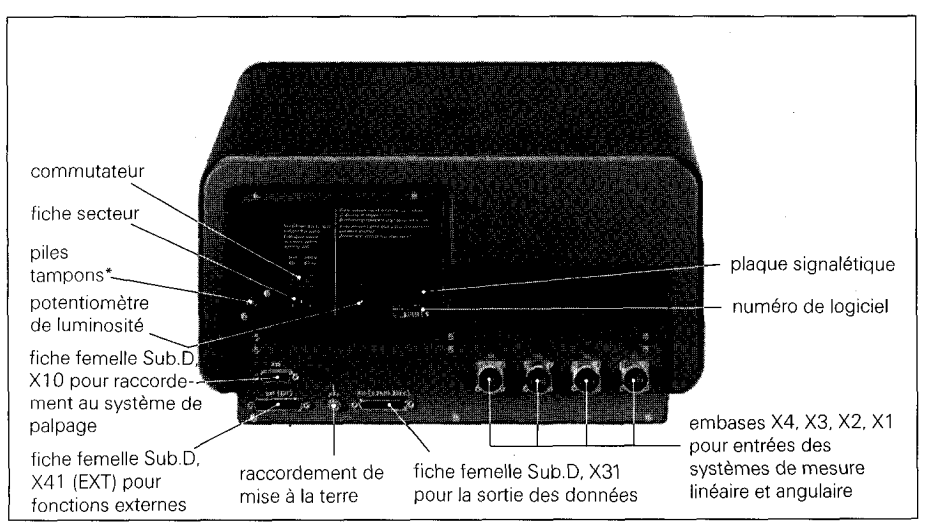

1 Raccordements et éléments d'utilisation (situés au dos de l'appareil)

\* Les piles tampons (3 piles rondes R6 DIN 40863, 1,5 V) constituent la source de tension de la mémoire de programme. Dès que le message d'erreur Remplacer les piles apparaît, cette opération doit être exécutée sur le champ.
 En cas de remplacement des piles tampons, l'appareil doit rester sous tension afin que les programmes sauvegardés ne soient pas effacés.

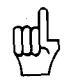

Si l'appareil est mis en service pour la première fois, il faut rigoureusement respecter l'ordre chronologique de la mise en service.

Ne connecter ni déconnecter aucune fiche sous tension.

2 Mise en place et fixation

placer la visualisation de cotes à l'endroit prévu. On peut, le cas échéant, décaler latéralement la visualisation de cotes afin de la fixer au support à partir des trous taraudés M4 (pour les dimensions, voir dimensions d'encombrement, vis M4 x 6).

Une équerre pour la fixation sur la table (réf. 25826101) est livrable par HEIDENHAIN.

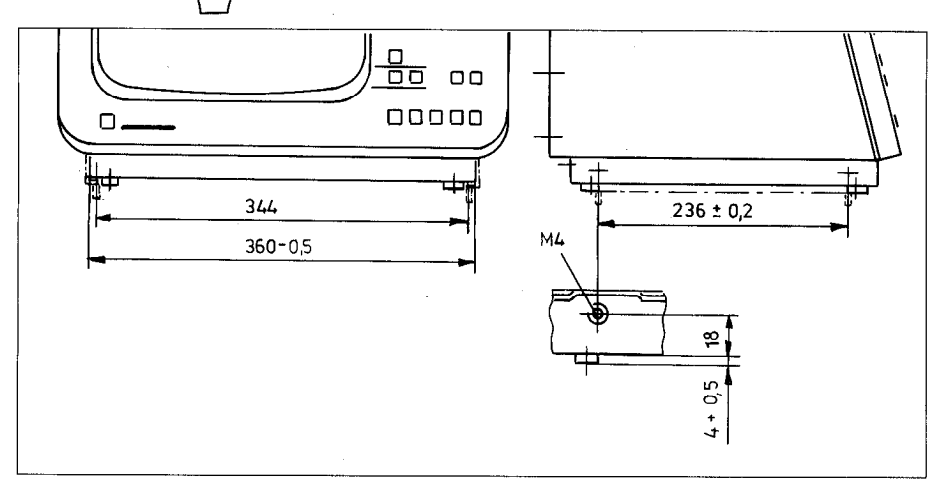

- 3 Raccordement aux systèmes de mesure linéaire et angulaire
- Tous les systèmes de mesure linéaire avec signaux sinusoidaux et marques de référence individuelles ou à distances codées peuvent être raccordés sur cet appareil.
- Raccorder les systèmes de mesure des axes de la machine aux embases situées au dos de l'appareil (voir paragraphe 1). Il importe de respecter l'affectation correcte des axes de la machine aux embases.

| Exemple: | axe-machine          | embase | ase affichage de l'écran |            |       |  |  |
|----------|----------------------|--------|--------------------------|------------|-------|--|--|
|          |                      |        | POSITION                 | EFFECTIVE  | BASIC |  |  |
|          | $X \rightarrow$      | X1 →   | χ +                      | 0.000      | RAZ   |  |  |
|          | $\gamma \rightarrow$ | X2 →   | Υ + <sup>•</sup>         | 0.000      | RAZ   |  |  |
|          | Z →                  | X3 →   | Z +                      | 0.000      | RAZ   |  |  |
|          | $W \rightarrow$      | X4 →   | ₩ +                      | 0.000      |       |  |  |
|          |                      | ļ      | L1 L2 6                  | 3 14 15 16 |       |  |  |

- 4 Raccordement au système de palpage KT 110
- Raccorder le système de palpage KT 110 (N°.Id 25102101, en option) à la fiche femelle Sub.D X10. On peut également raccorder à l'appareil le système de palpage TS 120 (cf. Systèmes de palpage).
- 5 Raccordement électrique
- Vérifier que la fiche secteur est munie d'une terre. Le raccordement de mise à la terre (tige filetée M5 située au dos de l'appareil) permet un raccordement supplémentaire à partir d'une prise de mise à la terre.
- brancher le câble secteur au dos de l'appareil et raccorder au secteur.

6 Mise sous tension et contrôle Les paramètres permettent d'adapter l'appareil à la machine (cf. "Paramètres"). Afin de faciliter la mise en service, **les paramètres de l'appareil livré sont initialisés** (cf. "Paramètres", paragraphe 2.4).

Lors de la première mise en service, veiller à respecter l'ordre chronologique suivant:

- ► rabattre le commutateur
- régler la luminosité de l'écran à partir du potentiomètre situé au dos de l'appareil
- Sélectionner le mode d'utilisation choisi. Le menu correspondant n'apparaît qu'une seule fois lors de la première mise sous tension.
- appuyer sur une touche quelconque (exceptée la touche HELP)
- sélectionner le mode de fonctionnement BASIC (voir "Travailler avec le POSITIP")
- appuyer sur la touche Pas de REF et donc ne pas passer sur les points de référence (ne pas tenir compte des messages d'erreur)
- appuyer sur la touche MOD et entrer le code 95148 afin de sélectionner les paramètres de fonctionnement (cf. "Paramètres", paragraphe 2)
- optimiser les paramètres de fonctionnement (cf. paragraphe 7)
- éteindre et rallumer l'appareil
- passer sur les points de référence (voir "Travailler avec le POSITIP").

Messages d'erreur Après être passé sur les points de référence, aucun message d'erreur ne doit apparaître à l'écran.

Dans le cas contraire, appuyer sur la touche HELP qui vous fournira les informations nécessaires afin de remédier à l'erreur. Eteindre et rallumer l'appareil.

Si plusieurs erreurs sont signalées simultanément, appuyer à diverses reprises sur la touche "CE". Les erreurs seront alors affichées les unes à la suite des autres.

#### 7 Optimiser les paramètres

En optimisant les paramètres, le mode de travail de l'appareil est adapté à la machine. A cette fin, il convient de procéder selon l'ordre de la liste de l'état initial ci-jointe. Reporter sur la liste l'appellation des axes raccordés et cocher les points déjà testés.

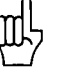

Les paramètres, auxquels l'opérateur fait fréquemment appel, doivent être introduits en tant que **paramètres utilisateur** (cf. "Paramètres"). Si l'on raccorde le système de palpage 2D KT 110 ou le système de palpage 3D TS 120, le diamètre de la bille doit être précisé dans les paramètres utilisateur.

| Liste de l'état initial                                                                                                    | Para-                          | Entrées des syst. de mesure/axes |              |          |     |  |
|----------------------------------------------------------------------------------------------------|--------------------------------|----------------------------------|--------------|----------|-----|--|
|                                                                                                    | mètres                         | X1                               | X2           | X3       | X4- |  |
|                                                                                                    |                                | а                                | ixes de la   | a machir | ie  |  |
| <ul> <li>Vérifier que chaque axe est<br/>connecté à l'embase qui lui est<br/>attribuée (paragraphe 3).</li> </ul>                                                                                                    |                                |                                  |              |          |     |  |
| Vérifier que les appellations d'axe<br>dans la fonction POSITION EFFEC-<br>TIVE sont conformes à ceux de la<br>machine; le cas échéant, procéder<br>aux modifications qui s'imposent.                                                                                                    | P 50.*                         |                                  | 0            | 0        | 0   |  |
| Tester la définition des axes. Les<br>axes sont définis en tant qu'axes<br>linéaires. Si un axe de rotation (table<br>circulaire) doit être raccordé, celui-<br>ci doit être défini par "angul." (l'affi-<br>chage de l'axe de rotation peut être<br>indiqué dans les paramètres utilisa-<br>teur en degré ou en degré/minute/<br>seconde). | P 48.*                         | 0                                | 0            | 0        | 0   |  |
| Indiquer la valeur de paramètre pour<br>les points de référence (cf. "Para-<br>mètres", tableau 3.3).                                                                                                    | P 45.*                         | 0                                | Ο            | Ο        | Ο   |  |
| <ul> <li>Définir le sens de comptage des<br/>axes de la machine. Une valeur<br/>d'affichage ascendante doit être<br/>conforme, outre son signe, au sens<br/>de déplacement positif de l'axe de<br/>la machine par rapport à la pièce.</li> </ul>                                                                                            | P 40.*                         | 0                                | 0            | 0        | 0   |  |
| Passer sur un point de référence de<br>la table de la machine et initialiser<br>celui-ci sur l'appareil. Puis tourner ou<br>déplacer la table parallèlement à<br>l'axe et comparer les longueurs ou<br>angles parcourus à la valeur<br>affichée sur l'égran de l'appareil                                                                   | P 41.*<br>P 42.*               | 0                                | $\mathbf{O}$ | 0        | 0   |  |
| <ul> <li>Vérifier la résolution d'affichage<br/>("Paramètres", tableaux 3.1 et 3.2).</li> </ul>                                                                                                    | P 43.*<br>(linéaire)<br>P 44.* | 0                                | 0            | 0        | 0   |  |
| Le mode de comptage des axes<br>de rotation (tables circulaires) doit<br>être défini (initialisation = 360°).                                                                                                    | P 49.*                         | 0                                | 0            | 0        | 0   |  |

\* Le signe "\*" est utilisé pour toute appellation d'axe, précédée d'un point décimal (par exemple, 4.1, 4.2 etc...)

(pour la présentation des paramètres, cf. "Paramètres", paragraphe 4).

|   | Â |  |
|---|---|--|
| 7 |   |  |

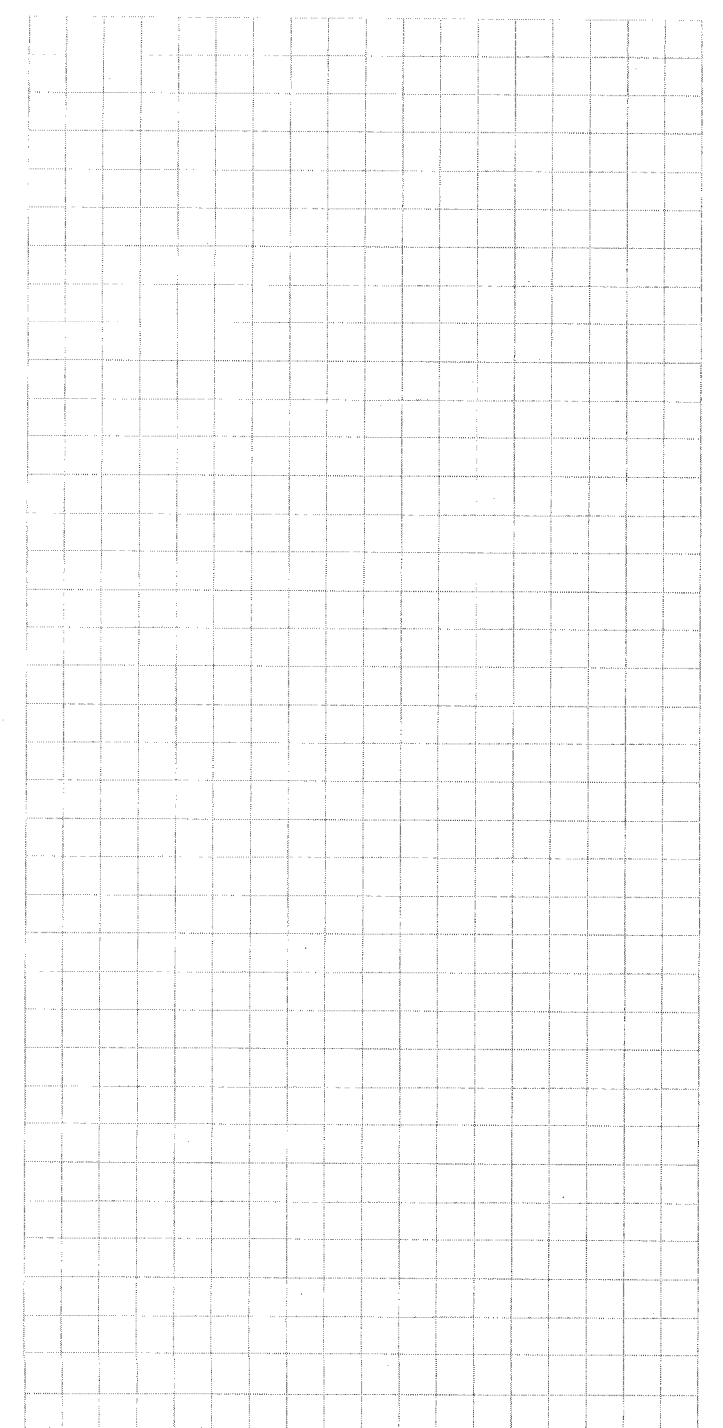

### Paramètres

Les paramètres utilisateur et les paramètres de fonctionnement permettent de déterminer le mode de travail du POSITIP 850. Les paramètres utilisateur peuvent être modifiés par l'opérateur, alors que les paramètres de fonctionnement sont définis une fois pour toute. Tous les paramètres, quels qu'ils soient, ont été préalablement initialisés par HEIDENHAIN.

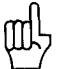

Les paramètres sont sauvegardés et protégés des coupures de secteur.

Toute modification a des répercussions immédiates.

#### 1 Paramètres utilisateur

Par paramètres utilisateur, on entend les paramètres fréquemment introduits voire modifiés lors des opérations sur la machine. En appuyant sur la touche MOD, le menu des paramètres utilisateur apparaît à l'écran. En réappuyant sur cette même touche, le menu disparaît.

#### Menu: Paramètres utilisateur

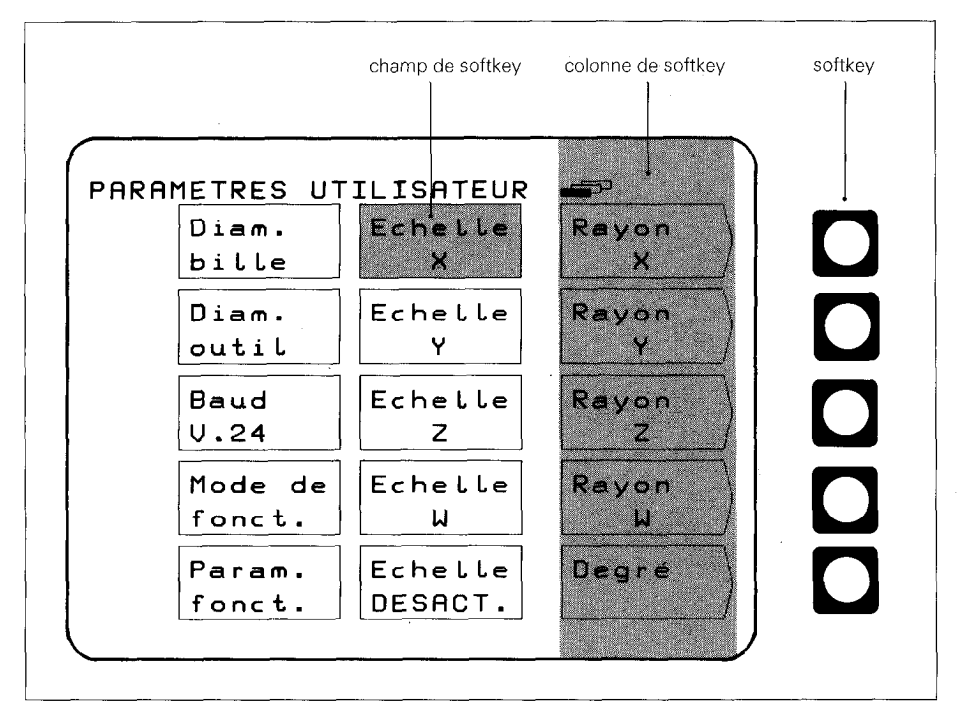

#### 1.1 Modification des paramètres utilisateur

#### Modification à partir d'une softkey

Cette modification concerne le passage de l'affichage du rayon à l'affichage du diamètre, le passage d'un affichage en degré à un affichage en degré/minute/seconde et le choix entre un facteur échelle activé ou désactivé.

#### Exemple: affichage du rayon/affichage du diamètre

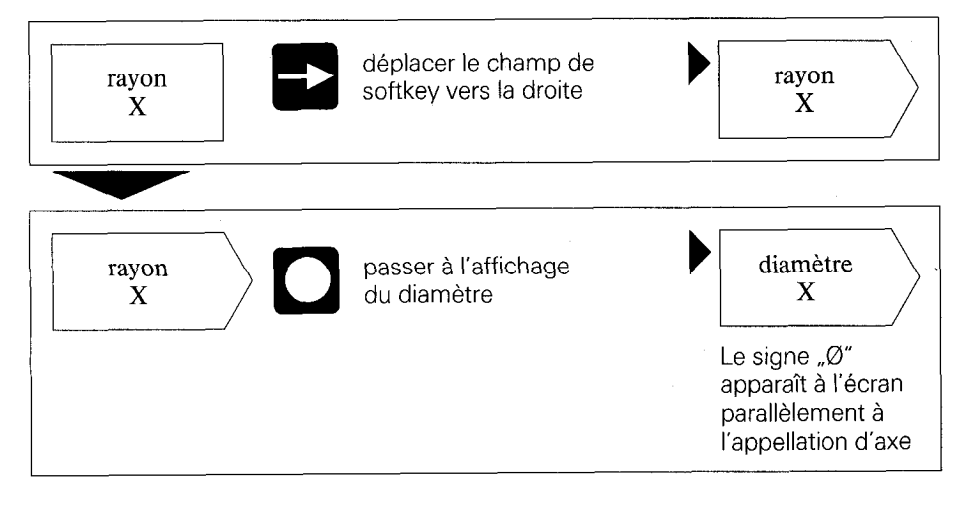

#### Modification en introduisant une valeur numérique

#### Exemple: diamètre de la bille

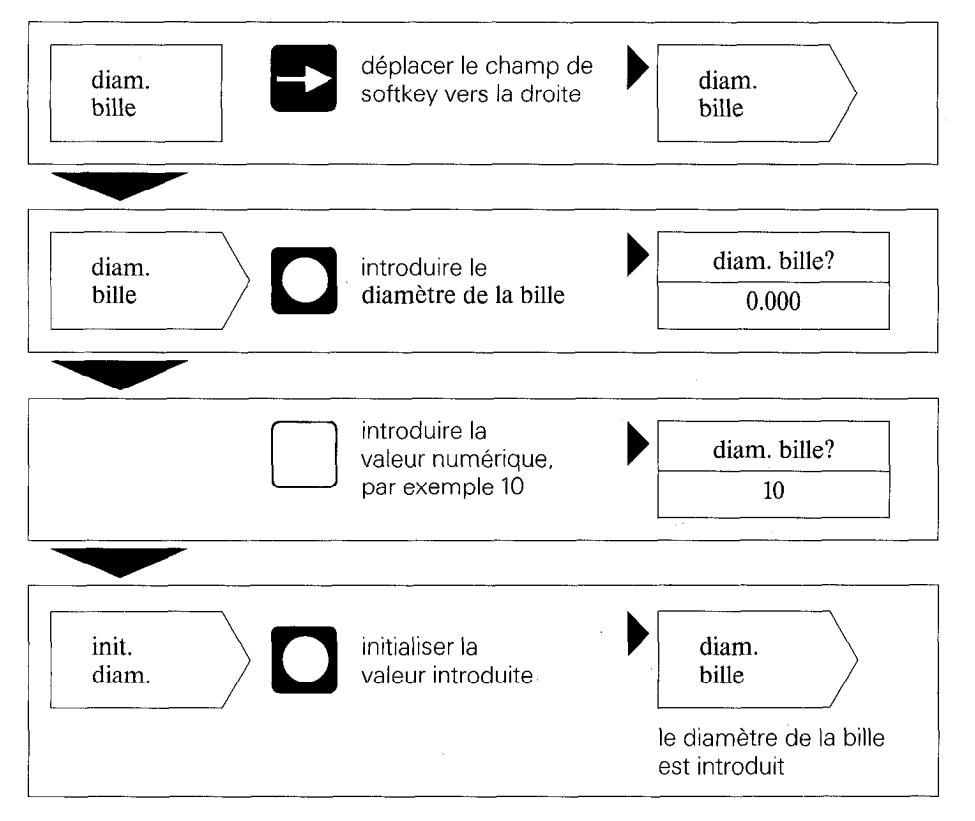

#### 1.2 Sommaire des paramètres utilisateur

#### Sélection à partir de la touche MOD

| Fonction                               | Axe              | Modification                        | Entrée                                                                 |
|----------------------------------------|------------------|-------------------------------------|------------------------------------------------------------------------|
| rayon/diamètre                         | X<br>Y<br>Z<br>W | softkey                             | _                                                                      |
| degré ou<br>degré/minute/seconde       | X<br>Y<br>Z<br>W | softkey                             | -                                                                      |
| facteur échelle                        | X<br>Y<br>Z<br>W | introduction de<br>valeur numérique | (0.100000<br>à 9.999999)                                               |
| facteur échelle<br>activé ou desactivé |                  | softkey                             | -                                                                      |
| diamètre de la bille                   |                  | introduction de valeur numérique    | (0 à 199.999 mm)                                                       |
| diamètre de l'outil                    |                  | introduction de valeur n'umérique   | ± (0 à 199.999 mm)                                                     |
| Baud V.24                              |                  | introduction de<br>valeur numérique | 110, 150, 300, 600,<br>1200, 2400, 4800,<br>9600, 19200,<br>38400 Baud |
| intelignes V.24                        |                  | introduction de valeur numérique    | (O à 99)                                                               |

(pour la description des paramètres utilisateur, voir paragraphe 4.1)

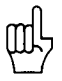

Lorsque l'on sélectionné la fonction "diamètre" ou "facteur échelle act.", on voit apparaître les symboles suivants derrière la valeur affichée:

Ø: affichage du diamètre

!: facteur échelle sélectionné

#### 2 Paramètres de fonctionnement

Il existe trois groupes de paramètres de fonctionnement:

- ▶ P 1.1 à P13.0 Configuration des paramètres utilisateur
- P21.1 à P28.0 Réglage des paramètres utilisateur
- P40.1 à P99.0 Paramètres de fonctionnement adaptés à la machine.

Lors de la toute première mise en service, on procède à ces initialisations sur lesquelles on ne peut plus revenir.

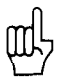

Les paramètres de fonctionnement ne peuvent être sélectionnés qu'au moyen du code **95148** et ne peuvent être modifiés par l'utilisateur de la machine. Il est donc préférable de noter les valeurs introduites pour les paramètres ou de les mémoriser de manière externe.

#### 2.1 Accès aux paramètres de fonctionnement

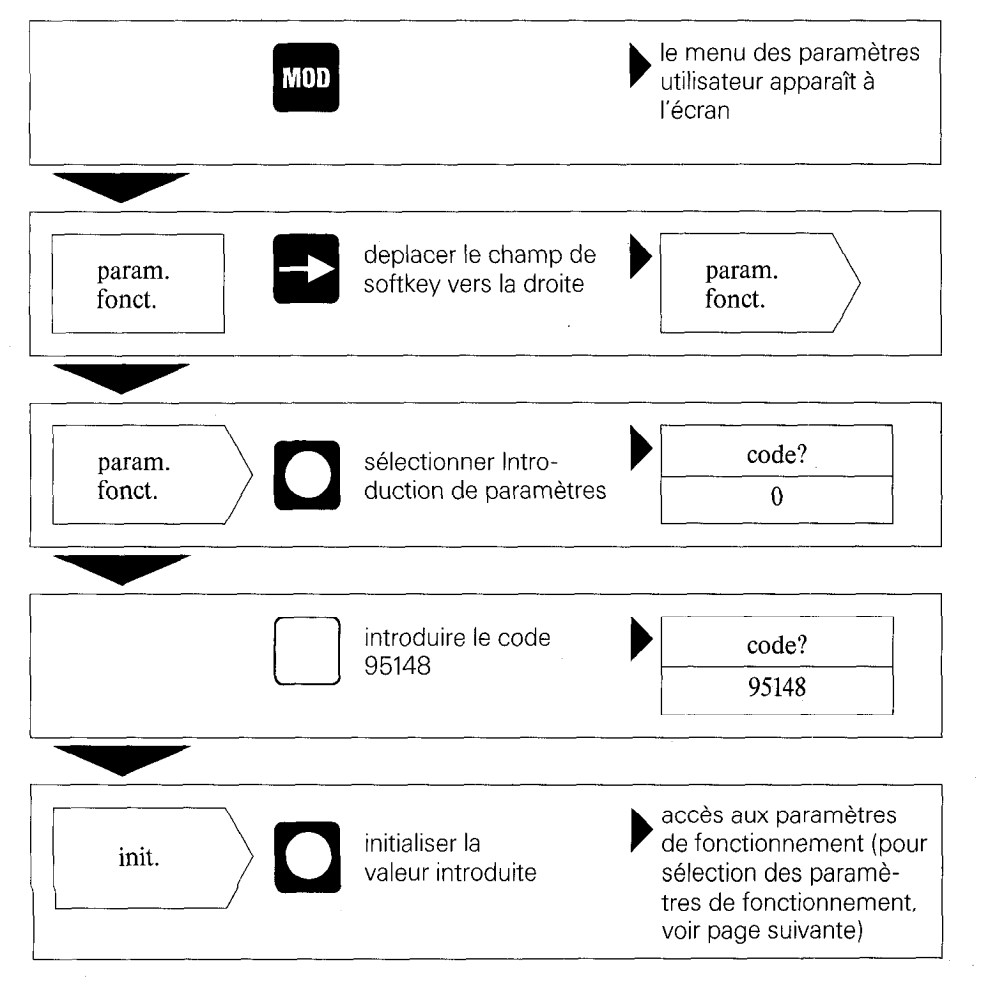

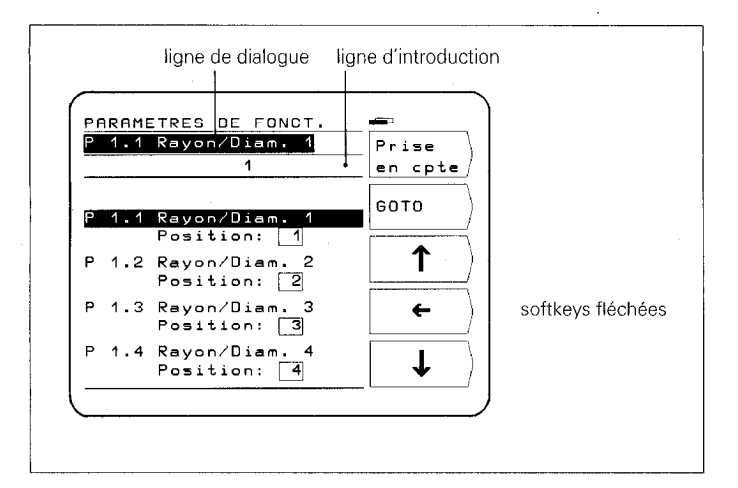

#### Sélection des paramètres de fonctionnement

#### Sélection à partir des softkeys (flèches verticales)

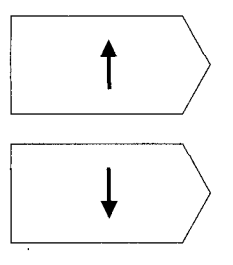

A partir des softkeys (flèches verticales), sélectionner les paramètres de fonctionnement souhaités.

ou

#### Sélection à partir de GOTO

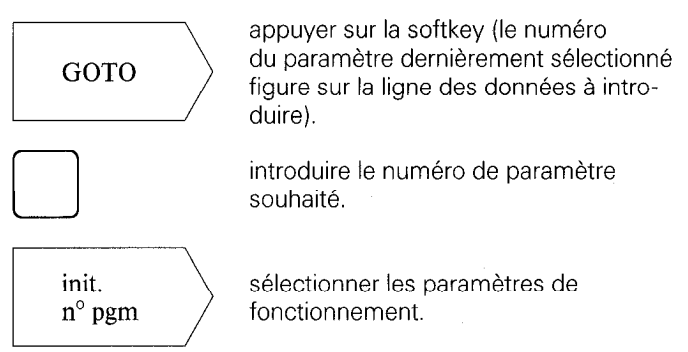

#### Modification des paramètres de fonctionnement

#### Modification par introduction de valeur numérique

Exemple: P 25.0 Diamètre de la bille Introduire valeur numérique (par ex. 5).

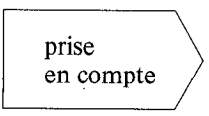

La valeur introduite est prise en compte avec la softkey **Prise en Compte**; le paramètre suivant est affiché à l'écran.

#### Modification au moyen de touche fléchée horizontale

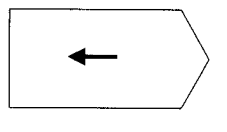

L'introduction de paramètre en cours est représentée en encadré sur la ligne de paramètres. Par action sur la softkey, l'introduction suivante de paramètre saute à l'intérieur de l'encadré.

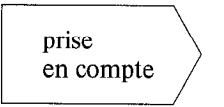

La valeur introduite est prise en compte avec la softkey **Prise en Compte**; le paramètre suivant est affiché à l'écran.

#### 2.2 Configuration des paramètres utilisateur

Après actionnement de la touche MOD, les paramètres utilisateur apparaissent à l'écran. Ces derniers figurent dans des champs de softkey, ayant chacun une position bien déterminée sur l'écran. A toute position de champ correspond une valeur numérique affichée en arrière plan. Les paramètres sont initialisés à la sortie d'usine, aussi tout appareil est-il prêt à être mis en service.

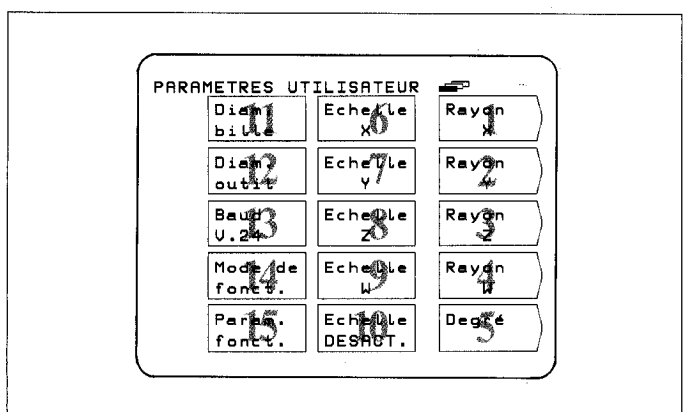

Il est possible de définir au choix les positions de champ à l'écran des paramètres de fonctionnement au moyen des paramètres de fonctionnement P1.1 à P13.0 (exception: position de champ 15: paramètre de fonctionnement). En introduisant la position 0, l'accès aux paramètres de fonctionnement est inhibé.

# position de champ

Modification de la 

Accès aux paramètres de fonctionnement (voir paragraphe 2.1) et sélection du champ de softkey souhaité.

#### Exemple:

Le paramètre figurant à la position 14 doit passer à la position 13.

#### Affichage de départ

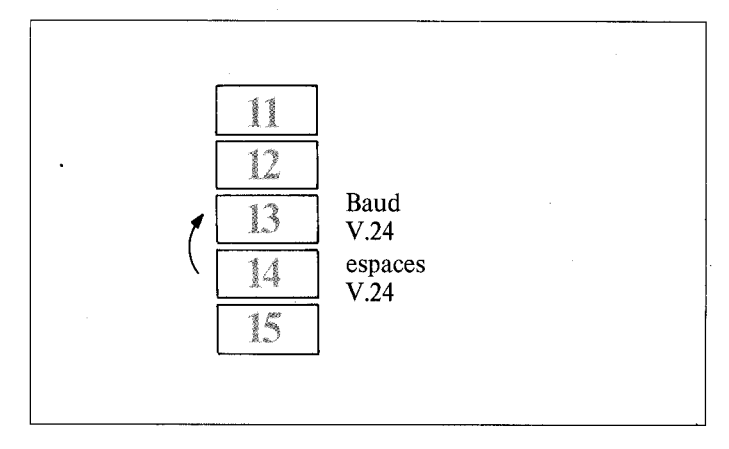

#### Déroulement

- sélectionner le paramètre figurant à la position 14 (correspond au paramètre P 8.0 initialisé)
- introduire une nouvelle position de champ (position 13) à partir du clavier décimal et appuyer sur la softkey Prise en cpte.

Après avoir appuyé sur la touche **F**, on fait de nouveau

apparaître à l'écran le menu des paramètres utilisateur.

#### Affichage modifié

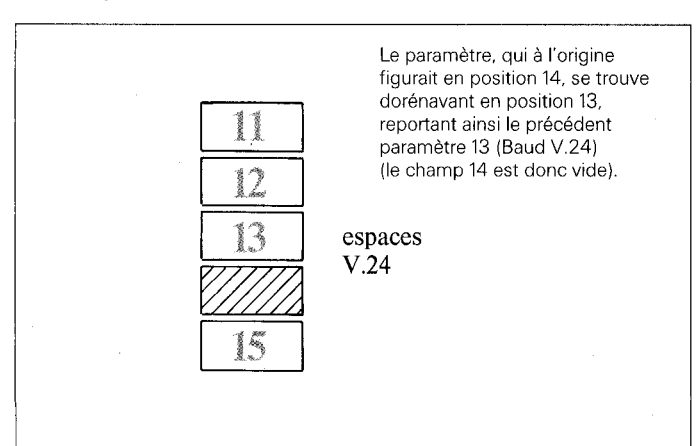

# Le paramètre reporté (Baud V.24) peut être récupéré dans les paramètres utilisateur comme suit:

Entrer à nouveau dans les paramètres de fonctionnement et sélectionner le paramètre reporté (P7.0 vitesse en baud V.24). Ce paramètre prend alors la position 0.

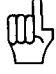

L'accès aux paramètres utilisateur à partir de la touche MOD peut être inhibé en introduisant la **position 0**.

**Attention:** Les paramètres utilisateur inhibés ne peuvent être à nouveau modifiés qu'au moyen des paramètres de fonctionnement P21.1 à P28.0.

Si le paramètre utilisateur inhibé (P 7.0) doit réapparaître dans le champ vide 14, il faut alors introduire pour ce paramètre la position de champ 14.

#### 2.3 Réglage des paramètres utilisateur

Tous les paramètres utilisateur peuvent être également réglés dans les paramètres de fonctionnement (P21.1 à P28.0). De cette manière, il est également possible de modifier des paramètres utilisateur inhibés.

Réciproquement, une modification de ces paramètres est active indépendamment du fait qu'ils soient modifiés dans le menu des "paramètres utilisateur" ou celui des "paramètres de fonctionnement".

| PARAMETRES                                                               | DE FONCT.                                                           |                |
|--------------------------------------------------------------------------|---------------------------------------------------------------------|----------------|
|                                                                          | 0                                                                   | en cpte        |
| P21.1 Rayo<br>Rayon<br>P21.2 Rayo<br>Rayon<br>P21.3 Rayon<br>P21.3 Rayon | n/Diam. 1<br>] Diam.<br>n/Diam. 2<br>] Diam.<br>n/Diam. 3<br>] Diam | Вото<br>Т<br>← |
| P21.4 Rayon<br>Rayon                                                     | Diam.<br>n/Diam. 4<br>Diam.                                         |                |

#### 2.4 *Sommaire:* paramètres de fonctionnement

| parametres de fonction | inement   |      | $\langle \rangle $                    |                                                                                |
|------------------------|-----------|------|---------------------------------------|--------------------------------------------------------------------------------|
| Function               | Paramètre | Ахе* |                                       | Introduction**                                                                 |
| Rayon/diamètre X1      | P 1.1     | Х    |                                       | 1                                                                              |
| Rayon/diamètre X2      | P 1.2     | Y    |                                       | 2                                                                              |
| Rayon/diamètre X3      | P 1.3     | Z    |                                       | 3                                                                              |
| Rayon/diamètre X4      | P 1.4     | W    |                                       | 4                                                                              |
| Mode angulaire         | P 2.0     |      |                                       | 5                                                                              |
| Facteur échelle X1     | P 3.1     | Х    |                                       | 6                                                                              |
| Facteur échelle X2     | P 3.2     | Y    |                                       | 7                                                                              |
| Facteur échelle X3     | P 3.3     | Z    |                                       | 8                                                                              |
| Facteur échelle X4     | P 3.4     | W    |                                       | 9                                                                              |
| Facteur échelle ACT    | P 4.0     |      |                                       | 10                                                                             |
| Diamètre bille         | P 5.0     |      |                                       | 11                                                                             |
| Diamètre d'outil       | P 6.0     |      |                                       | 12                                                                             |
| Vitesse en baud V.24   | P 7.0     |      | . <u>Milita</u> t 1                   | 13                                                                             |
| Interlignes V.24       | P 8.0     |      |                                       | 14                                                                             |
| Mode de                | P 9.0     |      |                                       | 0                                                                              |
| fonctionnement         |           |      |                                       |                                                                                |
| Plan d'usinage         | P 13.0    |      |                                       | 0                                                                              |
| Rayon/diamètre X1      | P 21.1    | Х    |                                       | Rayon,                                                                         |
| Rayon/diamètre X2      | P 21.2    | Y    |                                       | diamètre                                                                       |
| Rayon/diamètre X3      | P 21.3    | Z    |                                       |                                                                                |
| Rayon/diamètre X4      | P 21.4    | W    |                                       |                                                                                |
| Mode angulaire         | P 22.0    |      |                                       | Degré                                                                          |
|                        |           |      | ····· · · · · · · · · · · · · · · · · | Degré/min/sec.                                                                 |
| Facteur échelle X1     | P 23.1    | Х    |                                       | 1.000000                                                                       |
| Facteur échelle X2     | P 23.2    | Y    |                                       | (0.100000 à                                                                    |
| Facteur echelle X3     | P 23.3    | Z    |                                       | 9.999999)                                                                      |
| Facteur echelle X4     | P 23.4    | W    |                                       |                                                                                |
| Facteur échelle ACT    | P 24.0    |      |                                       | NON, OUI                                                                       |
| Diamètre bille         | P 25.0    |      |                                       | <b>10.000</b> (0 à<br>199,999 mm)                                              |
| Diamètre d'outil       | P 26.0    |      |                                       | <b>0.000</b> ± (0 à<br>1999,999 mm)                                            |
| Vitesse en baud V.24   | P 27.0    |      |                                       | <b>9.600</b> (110, 150, 300, 600, 1200, 2400, 4800, 9600, 19 200, 38 400 baud) |
| Interlignes V.24       | P 28.0    |      |                                       | <b>1</b> (0 à 99)                                                              |

#### Suite

| Fonction                  | Paramètre           | Axe* |                                       | Introduction**                             |
|---------------------------|---------------------|------|---------------------------------------|--------------------------------------------|
| sens de comptage X1       | P 40.1              | Х    |                                       | normal, inversé                            |
| sens de comptage X2       | P <sup>-</sup> 40.2 | Y    |                                       |                                            |
| sens de comptage X3       | P 40.3              | Z    |                                       |                                            |
| sens de comptage X4       | P 40.4              | W    |                                       |                                            |
| période de signal X1      | P 41.1              | Х    |                                       | 4 μm, 10 μm,                               |
| période de signal X2      | P 41.2              | Y    |                                       | <b>20 μm,</b> 40 μm,                       |
| période de signal X3      | P 41.3              | Z    |                                       | - 100 μm, 200 μm                           |
| période de signal X4      | P 41.4              | W    |                                       |                                            |
| nombre de traits X1       | P 42.1              | Х    |                                       | <b>1800,</b> 3600, 9000,                   |
| nombre de traits X2       | P 42.2              | Y    |                                       | 18000, 36000,                              |
| nombre de traits X3       | P 42.3              | Z    |                                       | - /2000                                    |
| nombre de traits X4       | P 42.4              | W    |                                       | -                                          |
| subdivision (linéaire) X1 | P 43.1              | Х    |                                       | 100, 80, 50, 40,                           |
| subdivision (linéaire) X2 | P 43.2              | Y    |                                       | <b>20,</b> 10, 8, 5, 4, 2,                 |
| subdivision (linéaire) X3 | P 43.3              | Z    |                                       | 1, 0.8, 0.5, 0.4, 0.2,<br>0.1 (en fonction |
| subdivision (ļinéaire) X4 | P 43.4              | W    | · · · · · · · · · · · · · · · · · · · | de la période                              |
| subdivision (and ) X1     | P 44 1              | X    |                                       | 100 50 25 <b>20</b>                        |
| subdivision (ang.) X2     | P 44 2              | V    |                                       | 10, 8, 5, 4, 2.5, 2,                       |
| subdivision (ang.) X2     | P 44 3              | 7    | <u> </u>                              | 1, 0.4, 0.2                                |
| subdivision (ang.) X4     | Р <i>ДД Д</i>       |      |                                       | en fonction                                |
| subdivision (dilg./ //+   | 1 77.7              | vv   |                                       | traits)                                    |
| distance codée X1         | P 45.1              | Х    |                                       | non, 500, <b>1000,</b>                     |
| distance codée X2         | P 45.2              | Y    |                                       | 2000                                       |
| distance codée X3         | P 45.3              | Z    |                                       | 1                                          |
| distance codée X4         | P 45.4              | W    |                                       | 1                                          |

(pour la description, voir paragraphe 4.2)

Afin d'éviter toute ambiguïté relative à l'appellation des axes, on part de l'initialisation du paramètre P50\* (X1 = X, X2 = Y, X3 = Z, X4 = W).
 X1, X2, X3, X4 correspondent à la désignation des entrées du système de mesure (voir au dos de l'appareil).

\*\* L'impression en **caractères gras** correspond à une initialisation effectuée à l'usine.

35

Suite

| Suite                         |           | (A)  |          |                                                      |  |
|-------------------------------|-----------|------|----------|------------------------------------------------------|--|
| Fonction                      | Paramètre | Axe* | <u> </u> | Introduction**                                       |  |
| Contrôle X1                   | P 46.1    | Х    |          | non, <b>oui</b>                                      |  |
| Contrôle X2                   | P 46.2    | Y    |          |                                                      |  |
| Contrôle X3                   | P 46.3    | Z    |          |                                                      |  |
| Contrôle X4                   | P 46.4    | W    |          |                                                      |  |
| Correction linéaire X1        | P 47.1    | Х    |          | ± ( <b>0</b> à                                       |  |
| Correction linéaire X2        | P 47.2    | Y    |          | 99999 µm/m)                                          |  |
| Correction linéaire X3        | P 47.3    | Z    |          |                                                      |  |
| Correction linéaire X4        | P 47.4    | W    |          |                                                      |  |
| Définition axe X1             | P 48.1    | Х    |          | désactivé,                                           |  |
| Définition axe X2             | P 48.2    | Y    |          | linéaire, angle                                      |  |
| Définition axe X3             | P 48.3    | Z    |          |                                                      |  |
| Définition axe X4             | P 48.4    | W    |          |                                                      |  |
| Mode angulaire X1             | P 49.1    | Х    |          | <b>360°,</b> ± 180°,                                 |  |
| Mode angulaire X2             | P 49.2    | Y    |          | ±∞°                                                  |  |
| Mode angulaire X3             | P 49.3    | Z    |          |                                                      |  |
| Mode angulaire X4             | P 49.4    | W    |          |                                                      |  |
| Désignation axe X1            | P 50.1    | Х    |          | A, B, C, U, V, <b>W,</b>                             |  |
| Désignation axe X2            | P 50.2    | Y    |          | X, Y, Z                                              |  |
| Désignation axe X3            | P 50.3    | Z    |          |                                                      |  |
| Désignation axe X4            | P 50.4    | W    |          |                                                      |  |
| Liaison d'axes                | P 51.0    |      |          | <b>désactivé,</b> 1+4,<br>2+4, 3+4, 1–4,<br>2–4, 3–4 |  |
| Langue de dialogue            | P 52.0    |      |          | deux langues<br>sélectionnables<br>(cf. paragr. 4.2) |  |
| Plan d'usinage                | P 53.0    |      |          | <b>X/Y,</b> Y/X, Z/X                                 |  |
| Inversion du graphisme        | P 54.0    |      |          | <b>désactivé,</b> vertical et/ou horizontal          |  |
| Sens rotation cercle de trous | P 55.0    |      |          | normal, inversé                                      |  |
| Zone de zéro X1               | P 56.1    | Х    |          | 0                                                    |  |
| Zone de zéro X2               | P 56.2    | Y    |          | ] (0 à 99,999 mm)                                    |  |
| Zone de zéro X3               | P 56.3    | Z    |          | ]                                                    |  |
| Zone de zéro X4               | P 56.4    | W    |          | ]                                                    |  |

| Suite                          |           |      |     |                                                                                                    |
|--------------------------------|-----------|------|-----|----------------------------------------------------------------------------------------------------|
| Fonction                       | Paramètre | Ахө* | - Ø | Introduction**                                                                                      |
| Stop à l'affichage             | P 57.0    |      |     | <b>inactif,</b> inter-<br>mittent, bloqué                                                           |
| Mode chemin restant            | P 58.0    |      |     | <b>curseur</b><br>graphique, valeur<br>effective                                                    |
| Rafraichissement de<br>l'écran | P 59.0    |      |     | <b>15</b><br>5 à 98 (min.)<br>99, pas de<br>fonctionnement<br>avec rafraichisse-<br>ment de l'écran |
| Palpage/V.24                   | P 61.0    |      |     | inactif, actif                                                                                      |
| Utilisation du compteur        | P 99.0    |      |     | fraisage,<br>tournage                                                                               |

(pour la description, voir paragraphe 4.2)

- \* Afin d'éviter toute ambiguïté relative à l'appellation des axes, on part de l'initialisation du paramètre P 50.\* (X1 = X, X2 = Y, X3 = Z, X4 = W).
   X1, X2, X3, X4 correspondent à la désignation des entrées du système de mesure (voir au dos de l'appareil).
- \*\* L'impression en **caractères gras** correspond à une initialisation effectuée à l'usine.

#### **3** Tableaux

3.1

Résolution d'affichage, période de signal et facteur de subdivision pour systèmes de mesure linéaire

| Période de signal |       | 4µm        | 10 µm | 20 µm                  | 40 µm | 100 µm | 200 µm |     |     |
|-------------------|-------|------------|-------|------------------------|-------|--------|--------|-----|-----|
| Résolut           | ion d | 'affichage |       | Facteur de subdivision |       |        |        |     |     |
| 0,00005           | mm    | 0,000002   | in.   | 80                     | —     |        |        | —   |     |
| 0,0001            | mm    | 0,000005   | in.   | 40                     | 100   | —      |        | _   | —   |
| 0,0002            | mm    | 0,00001    | in.   | 20                     | 50    | 100    | -      | —   |     |
| 0,0005            | mm    | 0,00002    | in.   | 8                      | 20    | 40     | 80     | -   |     |
| 0,001             | mm    | 0,00005    | in.   | 4                      | 10    | 20     | 40     | 100 | —   |
| 0,002             | mm    | 0,0001     | in.   | 2                      | 5     | 10     | 20     | 50  | 100 |
| 0,005             | mm    | 0,0002     | in.   | 0,8                    | 2     | 4      | 8      | 20  | 40  |
| 0,01              | mm    | 0,0005     | in.   | 0,4                    | 1     | 2      | 4      | 10  | 20  |
| 0,02              | mm    | 0,001      | in.   | —                      | 0,5   | 1      | 2      | 5   | 10  |
| 0,05              | mm    | 0,002      | in.   | _                      | 0,2   | 0,4    | 0,8    | 2   | 4   |
| 0,1               | mm    | 0,005      | in.   | _                      | 0,1   | 0,2    | 0,4    | 1   | 2   |

### 3.2

# Résolution d'affichage, nombre de traits et facteur de subdivision pour systèmes de mesure angulaire

| Nombre de 1  | traits                | 72000  | 36000     | 18000    | 9000 | 3600 | 1800     |
|--------------|-----------------------|--------|-----------|----------|------|------|----------|
| Résolution c | l'affichage           |        |           |          |      |      |          |
| Degré        | Degré/min/<br>seconde | Facteu | r de subo | division |      |      |          |
| 0,000 1°     | 0°00′01″              | 50     | 100       | —        | —    | —    | -        |
| 0,000 2°     | 0°00′01″              | 25     | 50        | 100      | —    | —    | —        |
| 0,0005°      | 0°00′01″              | 10     | 20        | 40       | —    | -    | —        |
| 0,001°       | 0°00′05″              | 5      | 10        | 20       | 40   | —    |          |
| 0,002°       | 0°00'05″              | 2,5    | 5         | 10       | 20   | —    | <u> </u> |
| 0,005°       | 0°00'10″              | 1      | 2         | 4        | 8    | 20   | _        |
| 0,01°        | 0°00'30″              | _      | -         | 2        | 4    | 10   | 20       |
| 0,02°        | 0°01′                 | —      | —         | -        | —    | 5    | 10       |
| 0,05°        | 0°05′                 | _      | _         | _        | -    | 2    | 4        |
| 0,1°         | 0°05′                 | _      | _         | _        |      | 1    | 2        |
| 0,5°         | 0°30′                 | _      | _         | _        | —    |      | 0,4      |
| 1,0°         | 1°                    |        |           | -        | _    | —    | 0,2      |

#### 3.3 Marques de référence à distance codée

| Système de mesure<br>linéaire                                  | course max. de déplacement pour reproduction du point de référence     | Paramètre     |
|----------------------------------------------------------------|------------------------------------------------------------------------|---------------|
| pas de marque de<br>référence à distance<br>codée              | en fonction de la position du système<br>de mesure                     | P 45.* = non  |
| LS 101C                                                        | 10 mm                                                                  | P 45.* = 1000 |
| LS 107C<br>LS 303C<br>LS 403C<br>LS 404C<br>LS 603C<br>LS 704C | 20 mm                                                                  |               |
| ULS 300C                                                       | 10 mm (période de division 10 µm)<br>20 mm (période de division 20 µm) |               |
| LID 311C<br>LID 351C                                           | 20 mm                                                                  | P 45.* = 2000 |

| Système de mesure<br>angulaire                                                   | vitesse de rotation max. pour reproduction de la position absolue | Paramètre     |
|----------------------------------------------------------------------------------|-------------------------------------------------------------------|---------------|
| pas de marque de<br>référence à distance<br>codée                                | 1 rotation                                                        | P 45.* = non  |
| ROD 250C (18.000)<br>RON 255C (18.000)<br>ROD 700C (18.000)<br>ROD 800C (18.000) | 20°                                                               | P 45.* = 1000 |
| ROD 700C (36.000)<br>ROD 800C (36.000)                                           | 10°                                                               |               |
| ROD 700C (9.000)                                                                 | 20°                                                               | P 45.* = 500  |

Paramètres

39

| 4.1<br>Paramètres utilisate<br>Rayon/<br>Diamètre                   | <b>eur</b><br>Ce paramètre permet de choisir pour l'axe linéaire le mode<br>d'affichage rayon ou diamètre.                                                                                                    |
|---------------------------------------------------------------------|----------------------------------------------------------------------------------------------------|
| Rayon/<br>Diamètre                                                  | Ce paramètre permet de choisir pour l'axe linéaire le mode<br>d'affichage rayon ou diamètre.                                                                                                    |
|                                                                     | Si l'on choisit le mode d'affichage diamètre, le symbole "Ø"<br>figure alors derrière la valeur d'affichage.                                                                                                    |
| Degré (décimal)<br>ou degré/minute/<br>seconde                      | Tout affichage se rapportant à un axe de rotation peut passer<br>d'une cotation en degré décimal à une cotation en degré/<br>minute/seconde.                                                                                                    |
| Facteur échelle                                                     | Le facteur échelle entraîne une réduction (introduction 0,1 à 0,999999) ou un augmentation (introduction 1,000001 à 9,999999) des dimensions de la pièce à usiner. Le facteur échelle peut être défini d'une manière globale pour tous les axes ou d'une manière individuelle pour chaque axe.                                                                   |
| Facteur échelle<br>activé ou desactivé                              | En désactivant le paramètre facteur échelle, tous les facteurs<br>échelle, sans exception, deviennent inactifs. Avec "facteur<br>échelle ACT.", le symbole "!" s'affiche derrière la valeur d'affi-<br>chage.                                                                                                    |
| Diamètre de la<br>bille (palpage)                                   | En mode de fonctionnement Palpage, la valeur de position doit<br>être corrigée suivant la valeur du rayon de la bille.<br>Le diamètre de la bille du système de palpage peut varier de<br>0 à 199,99 mm.                                                                                                    |
| Diamètre d'outil                                                    | Le diamètre d'outil peut être introduit dans le cadre des para-<br>mètres utilisateur ou en mode de fonctionnement <b>PROGO</b><br>(séquence individuelle, séquences en continu ou Teach-in). Est<br>valide la dernière valeur introduite qui devient alors automati-<br>quement active dès l'introduction de la valeur de correction du<br>rayon.               |
| Baud V.24                                                           | Ce paramètre définit la vitesse de transmission des données à l'interface (vitesse exprimée en Baud).                                                                                                    |
| Interlignes V.24                                                    | Ce paramètre permet d'introduire en plus un nombre défini<br>d'interlignes entre les différentes valeurs lors de la restitution<br>des données sur un appareil externe raccordé au POSITIP 850<br>(99 interlignes max).                                                                                                    |
| Cas particulier!<br>Modes de<br>fonctionnement<br>et plan d'usinage | Ces paramètres ne sont pas initialisés en tant que paramètres<br>utilisateur. Le paramètre Mode de fonct. permet, en cours<br>d'usinage, de choisir entre les modes BASIC, EXPERT et<br>PROGO. Pour ce faire, il suffit d'appuyer sur la touche MOD,<br>sans avoir besoin de déconnecter l'appareil.<br>A l'aide du paramètre Plan d'usinage, et en appuyant sur |
| 受                                                                   | <ul> <li>"MOD", l'utilisateur peut, en cours d'usinage, définir le plan<br/>d'usinage.</li> <li>Les paramètres utilisateur Mode de fonct. et Plan d'usinage<br/>ne sont actifs que si les paramètres de fonctionnement</li> <li>P 9.0 et P 13.0 sont initialisés comme paramètres utilisateur</li> </ul>                                                         |

#### 4.2 Paramètres de fonctionnement P

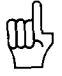

Les paramètres spécifiques aux axes sont caractérisés, dans la description suivante, par un nombre suivi d'un point décimal et du signe "\*" (par exemple: P1.\*).

Le signe "\*" correspond à une appellation propre à un axe; il est touiours précédé d'un point décimal (par exemple: P1.1., P 1.2. etc...).

Les paramètres qui ne se rapportent pas à un axe sont caractérisés par un "O" précédé d'un point décimal (par exemple: P 5.0).

En introduisant les positions dans les paramètres de fonctionnement de P1.\* à P13.0, le menu "paramètres utilisateur" figure à l'écran. L'ordre des paramètres peut être librement défini; il existe en tout 14 champs dans lesquels peuvent figurer les paramètres. La position 0 inhibe l'accès à un paramètre donné. Pour ce faire, appuyer sur la touche "MOD" (voir 2.2). Ces paramètres ne sont pas initialisés en tant que paramètres utilisateur (cf. paragr. 2.2 et 4.1).

Avec les paramètres P1.\* a P 8.0 en tant que paramètres utilisateur, les 14 champs pouvant être librement sélectionnés affichent tous, sans exception, des données. Dans la mesure où le paramètre P 9.0 ou P 13.0 est actif en tant que paramètre utilisateur, tout paramètre figurant déjà dans un champ doit alors être reporté (par exemple, paramètre 8.0: Interlignes).

Les paramètres de fonctionnement (P 21.1 à P 28.0) permettent également de régler les paramètres utilisateur. De cette manière, il est également possible de modifier des paramètres utilisateur inhibés. Une modification de ces paramètres est toujours active indépendamment du fait qu'ils soient modifiés dans le menu des "paramètres utilisateur" ou celui des "paramètres de fonctionnement" (Description, voir paragr. 4.1).

Le paramètre 40.\* permet de modifier le sens de comptage de chaque axe.

La période de signal des systèmes de mesure linéaire raccordés au POSITIP doit être introduite dans le paramètre 41.\*. Si un capteur rotatif fixé à une broche est utilisé pour obtenir une valeur de position sur un axe linéaire, la période de signal doit, dans ce cas, être calculée comme suit:

période de signal  $[\mu m] = \frac{\text{pas de vis } [mm] \cdot 1000}{\text{nombre de traits}}$ 

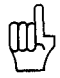

L'introduction du nombre de traits (P 42.\*) et de la division angulaire DA (P 44.\*) n'a lieu d'être que pour les axes de rotation. Si un capteur rotatif fixé à une broche est utilisé pour obtenir une valeur de position sur un axe linéaire, l'axe doit être défini dans le paramètre P 48.\* comme axe linéaire.

P 1.\* à P 13.0

### P 9.0/P 13.0 Mode de fonct./ Plan d'usinage

Cas particulier!

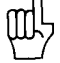

P 21.\* à P 28.0

P 40.\* sens de comptage P 41.\* période de signal

| P 42.*<br>nombre de traits                            | On introduit dans le paran<br>capteurs rotatifs raccordé                                                                                                    | nètre 42.* le nombre de<br>s au POSITIP.                                                                                                    | traits des |  |  |  |  |
|-------------------------------------------------------|----------------------------------------------------------------------------------------------------|----------------------------------------------------------------------------------------------------|------------|--|--|--|--|
| P 43.*<br>subdivision                                 | Le facteur de subdivision<br>Il indique le pas d'affichag<br>signal définie (voir tableau                                                                                                    | Le facteur de subdivision est introduit dans le paramètre 43.*.<br>Il indique le pas d'affichage et est fonction de la période de<br>signal définie (voir tableau 3.1). |            |  |  |  |  |
| P 44.*<br>subdivision<br>angulaire                    | La subdivision angulaire ir<br>axes de rotation. Elle est fe<br>(voir tableau 3.2).                                                                                                    | La subdivision angulaire indique le pas d'affichage pour les<br>axes de rotation. Elle est fonction du nombre de traits défini<br>(voir tableau 3.2).                   |            |  |  |  |  |
| P 45.*<br>marques de<br>référence à<br>distance codée | Qu'il s'agisse d'un système de mesure linéaire ou angulaire, il faut préciser dans le paramètre 45.* si le POSITIP doit exploiter une seule marque de référence ou plusieurs marques de référence à distance codée. Pour les systèmes de mesure ne comptant qu'une seule marque de référence, il faut introduire <b>non</b> dans le paramètre 45.*. Pour les systèmes de mesure avec marques de référence à distance codée, la valeur introduite dépend de chaque système de mesure (voir tableau 3.3). |                                                                                                    |            |  |  |  |  |
| P 46.*<br>contrôle<br>•<br>•                          | Le paramètre 46.* permet de vérifier à chaque entrée du sys-<br>tème de mesure linéaire ou angulaire raccordé au POSITIP<br>que la vitesse de déplacement n'est pas supérieure à la norme<br>que le câble n'est pas rompu<br>que le signal de mesure est correct.<br>En cas d'erreurs, celles-ci apparaissent à l'écran.                                                                                                    |                                                                                                    |            |  |  |  |  |
| P 47.*<br>correction linéaire                         | Pour compenser les erreurs-machine qui auraient été décelées<br>à l'aide d'un système de mesure comparateur (par ex. VM 101<br>de HEIDENHAIN), des facteurs de correction linéaire en µm/m<br>(ppm) de longueur utile peuvent être introduits à partir du<br>paramètre P 47.*.                                                                                                    |                                                                                                    |            |  |  |  |  |
|                                                       | Exemple: longueur utile                                                                                                    |                                                                                                    | 620 mm     |  |  |  |  |
|                                                       | valeur effectivement obtenue(par VM 101 par ex.) $619,876$ midifférence $= -124 \ \mu r$                                                                                                    |                                                                                                    |            |  |  |  |  |
|                                                       | conversion poi                                                                                                    | ur une longueur utile de                                                                                                    | 1 m        |  |  |  |  |
|                                                       | <u>— 124 μm · 100</u><br>620 mm                                                                                                    | 0 mm                                                                                                    | — 200 µm   |  |  |  |  |
|                                                       | facteur de corr                                                                                                    | ection                                                                                                    | – 200 µm   |  |  |  |  |
|                                                       | correction linéaire                                                                                                    | valaure introduitee r                                                                                                    | dmissibles |  |  |  |  |
|                                                       | "augmentation"                                                                                                    | PAT: $d_{P} \cap \lambda \pm 00000$                                                                                                    |            |  |  |  |  |
|                                                       | de la longueur utile du                                                                                                    |                                                                                                    | [hunhun]   |  |  |  |  |

#### P 48.\* Définition d'axe

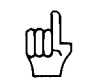

Le paramètre 48.\* indique si l'axe ne doit pas être pris en compte ou s'il doit l'être en tant qu'axe linéaire ou de rotation. Pour les axes non-utilisés, introduire "desactiver" dans le paramètre 48.\*.

| P 49.*<br>mode angulaire | La par | paramètre 49.* définit le mode de comptage de l'axe de<br>ition.         |  |  |  |  |  |  |  |  |  |
|--------------------------|--------|--------------------------------------------------------------------------|--|--|--|--|--|--|--|--|--|
| mode angulare            | Défini | tions possibles: $360^\circ$ , $\pm 180^\circ$ , $\pm \infty$ .          |  |  |  |  |  |  |  |  |  |
| P 50.*                   | Le par | amètre 50.* définit l'appellation des axes respectifs.                   |  |  |  |  |  |  |  |  |  |
| Désignation de<br>l'axe  | Appel  | Appellations envisageables: A, B, C, U, V, W, X, Y, Z.                   |  |  |  |  |  |  |  |  |  |
| P 51.0                   | Le par | Le paramètre 51.* permet les combinaisons suivantes:                     |  |  |  |  |  |  |  |  |  |
| liaison d'axe            | désact | iver: pas de combinaison                                                 |  |  |  |  |  |  |  |  |  |
|                          | 1+4:   | addition des déplacements des axes X1 et X4 affichée sur l'axe X1        |  |  |  |  |  |  |  |  |  |
|                          | 2+4:   | addition des déplacements des axes X2 et X4 affichée sur l'axe X2        |  |  |  |  |  |  |  |  |  |
|                          | 3+4:   | addition des déplacements des axes X3 et X4 affichée sur l'axe X3        |  |  |  |  |  |  |  |  |  |
|                          | 1—4:   | soustraction des déplacements des axes X4 et X1<br>affichée sur l'axe X1 |  |  |  |  |  |  |  |  |  |
|                          | 2—4:   | soustraction des déplacements des axes X4 et X2<br>affichée sur l'axe X2 |  |  |  |  |  |  |  |  |  |
|                          | 3-4:   | soustraction des déplacements des axes X4 et X3<br>afichée sur l'axe X3  |  |  |  |  |  |  |  |  |  |

En fonction du n° de programme, on peut choisir la langue conversationnelle parmi 2 langues:

| numéro de programme | langues     | · ·      |
|---------------------|-------------|----------|
| 246060-             | allemand    | anglais  |
| 246061-             | français    | anglais  |
| 246062-             | néerlandais | anglais  |
| 246063-             | italien     | anglais  |
| 246064-             | espagnol    | anglais  |
| 246065-             | danois      | anglais  |
| 246066-             | suédois     | anglais  |
| 246067—             | finnois     | anglais  |
| 246068-             | turc        | anglais  |
| 246069-             | allemand    | français |
| 246070-             | néerlandais | français |
| 246071-             | hongrois    | allemand |
| 246072-             | tchèque     | allemand |
| 246073-             | anglais     | français |

P 52.0 Langue de dialogue

A l'aide du paramètre P 53.0, on définit le plan d'usinage choisi. Définitions possibles: X/Y, Y/Z, Z/X.

| P 54.0<br>Inversion du<br>graphisme                                | L'affichage du graphisme du cercle de trous est défini au<br>moyen du paramètre P 54.0 lorsqu'il diffère du système de<br>coordonnées standard.<br>non: pas d'image-miroir<br>Ver: l'axe vertical de coordonnées est inversé<br>Hor: l'axe horizontal de coordonnées est inversé<br>Ve+Ho: les deux axes de coordonnées sont inversés.                                                                                                    |
|--------------------------------------------------------------------|----------------------------------------------------------------------------------------------------|
| 叱                                                                  | L'inversion entraîne dans le graphisme la modification du sens<br>de rotation pour la numérotation des trous.                                                                                                    |
| P 55.0<br>Sens de rotation<br>du cercle de trous                   | Tout en tenant compte de la définition du paramètre P 54.0, on<br>définit avec P 55.0 le sens de rotation du graphisme du cercle<br>de trous.<br>normal: le sens de rotation des trous (graphisme) allant du<br>premier au second axe.<br>inversé: le sens de rotation des trous (graphisme) allant du<br>second vers le premier axe.                                                                                                    |
| P 56.*<br>Zone de zéro                                             | A l'aide du paramètre P 56.*, on peut définir une zone autour<br>de "zéro" à l'intérieur de laquelle un signal de passage à zéro<br>est émis (cf. fonctions externes).<br>Zone d'introduction: 0 à 99.999mm.                                                                                                    |
| P 57.0<br>Stop à l'affichage                                       | Lors de chaque opération de mémorisation (CTRL B, impulsion,<br>contact), la valeur de mesure actuelle est mémorisée et trans-<br>mise via l'interface V.24/RS-232-C. Le paramètre P 57.0 per-<br>met de définir l'affichage à <b>l'écran:</b><br>inactif: l'affichage n'est pas figé pendant une opération<br>de mémorisation<br>intermittent: l'affichage n'est figé que pendant la durée du<br>signal de mémorisation<br>bloqué: l'affichage est bloqué et réactualisé avec chaque<br>signal de mémorisation. |
| P 58.0<br>Mode Chemin<br>restant                                   | Pour la fonction "Chemin restant", il est possible d'afficher la<br>valeur effective d'affichage au lieu du curseur de positionne-<br>ment graphique.<br>Curseur: curseur graphique de positionnement<br>Valeur effective: affichage de la position absolue en petits<br>caractères en dessous de l'affichage Chemin restant.                                                                                                    |
| P 59.0<br>Fonctionnement<br>avec<br>rafraichissement<br>de l'écran | <ul> <li>Au moyen du paramètre P 59.0, on peut introduire une temporisation en minutes. Dans le cas où il n'y a pas de mouvement de touche ou d'axe, la représentation à l'écran est inversée après la durée de temporisation afin d'éviter les dégradations dues au phénomène de "pompage".</li> <li>5 – 98: Temporisation en minutes 99: Pas de fonctionnement avec rafraichissement.</li> </ul>                                                                                                    |

P 61.0 Palpage/V.24
Avec le paramètre P 61.0 actif, et lors du palpage de la pièce (arête, ligne médiane, centre de cercle) avec le palpeur de centrage, un signal de mise en mémoire est généré et la valeur de mesure est transmise en sortie TXD/V.24. Si aucun appareil externe, comme par exemple une imprimante, n'est branchée, le paramètre P 61.0 doit être positionné sur inactif sinon il y a apparition du signal d'erreur "Unité Externe pas prête" à chaque palpage de la pièce.
P 99.0 Utilisation du compteur

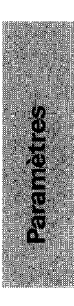

### Interface de données

L'appareil fait appel à une interface de données normalisée "V.24" suivant CCITT ou "RS-232-C" selon la norme standard EIA.

1 Définition de<br/>l'interface de<br/>données V.24Code de transmission utilisé: ASCII avec bit de parité paire.<br/>L'interface V.24 est conçue pour une transmission de données<br/>en série; les appareils avec interface de données parallèle ne<br/>peuvent être raccordées.

Niveau pour  $\overline{\mathsf{TXD}}$  et  $\overline{\mathsf{RXD}}$  (niveaux bas pour "1").

| niveau logique         | niveau travail    |
|------------------------|-------------------|
| "1": de − 3 V à − 15 V | de — 5 V à — 15 V |
| "0": de + 3 V à + 15 V | de + 5 V à + 15 V |

#### 2 Distribution des plots/ description de signal

10 

connecteur femelle pour interface V.24/RS-232-C

| Nº de<br>contact | signal      | signification               |
|------------------|-------------|-----------------------------|
| 1                | CHASSIS GND | masse du boîtier            |
| 2                | TXD*        | données d'émission          |
| 3                | RXD*        | données de réception        |
| 4                | RTS         | demande d'émission          |
| 5                | CTS         | préparation émission        |
| 6                | DSR         | unité de transmission prête |
| 7                | SIGNAL GND  | masse signaux               |
| 8–19             |             | non affecté                 |
| 20               | DTR         | terminal prêt               |
| 21–25            |             | non affecté                 |

\* Le mode d'écriture TXD, RXD caractérise les niveaux bas pour "1".

**3 Raccordement à** des appareils externes (câblage) Le câblage du câble de raccordement est fonction de la version de l'appareil de transmission des données. On a parfois recours à des distributions de raccordements non normalisées.

#### Câblages courants:

#### Câblage complet

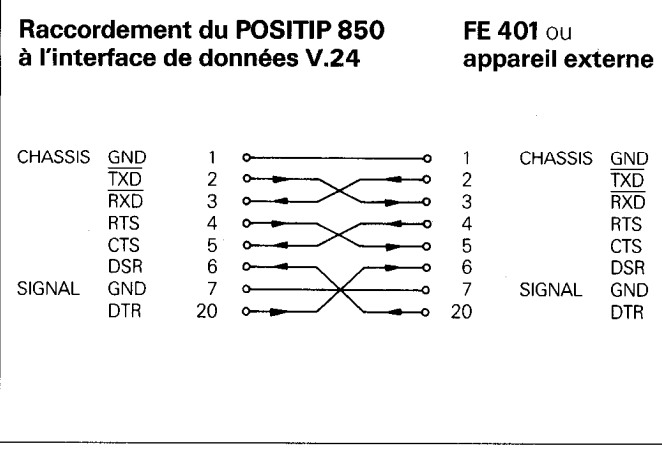

Les signaux RTS, CTS, DSR et DTR doivent être au niveau "1" (de + 5 à + 15 V) lors de la transmission des données.

#### Câblage simplifié

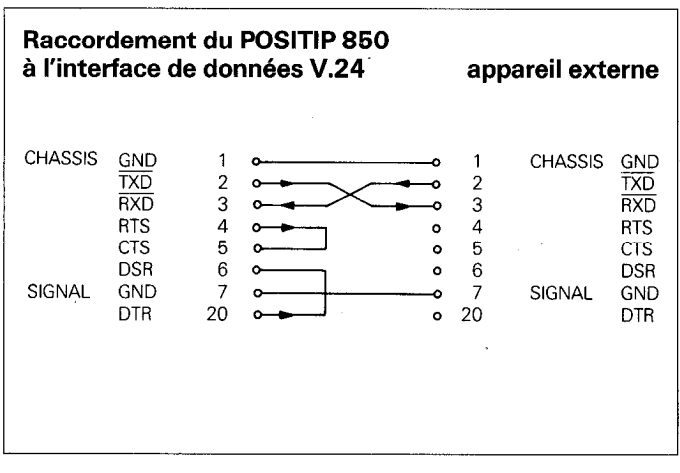

Les deux ponts 4/5 et 6/20 permettent aux signaux RTS, CTS, DSR et DTR de rester au niveau "1" (de + 5 V à + 15 V).

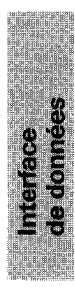

| 4 Transmission | Via l'interface de données V.24/RS-232-C, il est possible de transmottre des valours de mosure, des programmes d'uni-     |
|----------------|----------------------------------------------------------------------------------------------------|
| des données    | nage et des paramètres de fonctionnement. L'interface V.24<br>est en mesure de travailler avec 2 différents protocoles de |
|                | transmission de données:                                                                                                  |
|                | protocole de transmission externe des données (EXT) pour<br>imprimante, unité de perforation, lecteur, etc.               |

 protocole de transmission de données (FE) pour l'unité à disquette FE 401 de HEIDENHAIN ou pour ordinateur compatible.

|                                                          | Protocole de trans-<br>mission des données | Démarrage de la transmission<br>des données par                                                                       |
|----------------------------------------------------------|--------------------------------------------|----------------------------------------------------------------------------------------------------|
| Sortie de valeur de<br>mesure                            | EXT                                        | Interface V.24 (CTRL B)<br>Fonctions externes (impulsion,<br>contact)<br>Fonction de palpage (palpeur de<br>centrage) |
| Introduction de<br>programme                             | FE ou EXT                                  | Menu "INTRODUCTION EXTERNE"                                                                                           |
| Sortie de programme                                      | FE ou EXT                                  | Menu "SORTIE EXTERNE                                                                                                  |
| Introduction/sortie<br>de paramètre de<br>fonctionnement | FE ou EXT                                  | Menu "PARAMETRES DE<br>FONCTIONNEMENT"                                                                                |

4.1 Vitesse de transmission des données (exprimée en Baud) La vitesse exprimée en Baud indique le nombre de bits transmis par seconde. Afin d'inhiber toute erreur lors de la transmission des données, les appareils périphériques doivent respecter la vitesse sélectionnée, sans la moindre restriction. On définit la vitesse en Baud dans les paramètres utilisateur, à partir de la touche "MOD". La vitesse de transmission choisie doit être conforme à celle de l'appareil périphérique.

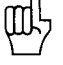

La transmission des données en mode FE (unité à disquette FE 401 de HEIDENHAIN) est effectuée à la vitesse de 9600 baud, indépendamment de la vitesse en baud définie au moyen de MOD.

4.2 Format des données

| Chaque caractère<br>est composé des<br>éléments suivants: | S | <u>D</u> | D | D | D | D | D | <u>D</u><br> | P<br> | S | 5 |
|-----------------------------------------------------------|---|----------|---|---|---|---|---|--------------|-------|---|---|
| bit de start                                              |   |          |   |   |   |   |   |              |       |   |   |
| 7 bits de données ——                                      |   |          |   |   |   |   |   |              |       |   |   |
| bit de parité paire —                                     |   |          |   |   |   |   |   |              |       |   |   |
| 2 bits de stop                                            |   |          |   |   |   |   |   |              |       |   |   |

L'appareil périphérique doit être réglé sur "parité paire" en raison du système de contrôle des erreurs utilisé dans cette sortie de données. Un câble de transmission des données HEIDENHAIN (N°.ID 242869..) peut être livré par HEIDENHAIN.

#### 4.3 Sortie de valeur de mesure

Les valeurs d'affichage actuelles peuvent être restituées via l'interface de données V.24 sur un appareil externe, par exemple sur une imprimante. Faisant suite à un signal de mémorisation, la sortie de la valeur de mesure (pour 4 axes max.) se fait par le biais d'une mémoire tampon intégrée au compteur. Le signal de mémorisation peut être transmis soit par l'interface V.24, soit au moyen des "fonctions externes", soit lors d'un palpage à l'aide du palpeur de centrage.

#### 4.3.1 Mémorisation via l'interface V.24

L'émission du signal de contrôle Control B (= STX) génère un signal de mémorisation et déclenche la sortie de la valeur de mesure via la sortie V.24 TXD. La durée de la valeur de mesure est fonction de la vitesse en baud définie, du nombre d'axes et du nombre d'interlignes.

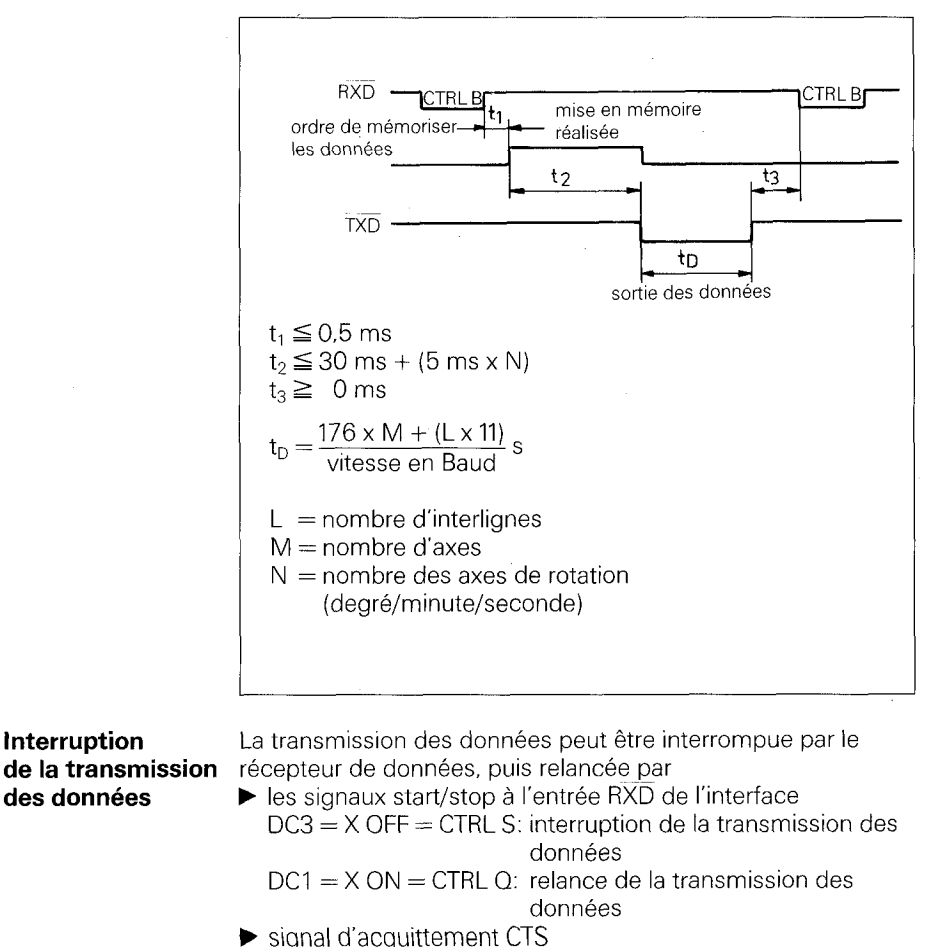

Après réception du signal stop CTS ou du signal de contrôle DC3, 2 caractères max. sont émis.

49

## 4.3.2 Mémorisation au moven des

La fermeture du contact à 0 V sur la fiche femelle 25 plots Sub-D X41 génère un signal de mémorisation et déclenche la sortie de la valeur de mesure via la sortie V.24 TXD. La durée fonctions externes de sortie de la valeur de mesure est fonction de la vitesse en baud définie, du nombre d'axes et du nombre d'interlignes ainsi que du type de signal de mémorisation, impulsion ou contact.

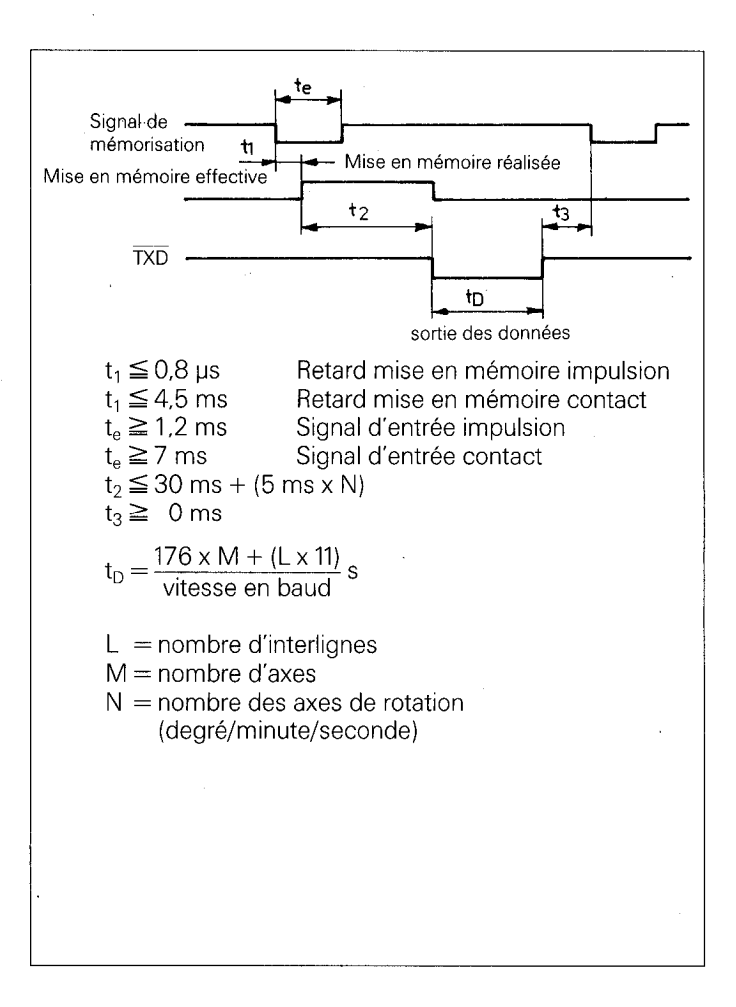

La durée des signaux des systèmes de mesure allant de l'entrée jusqu'à la mémoire tampon intégrée au compteur est d'environ 4 µs. Un signal de système de mesure est donc mémorisé pour être situé à env. 4 us avant la mise en mémoire réalisée.

(cf. également "Fonctions externes").

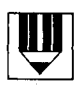

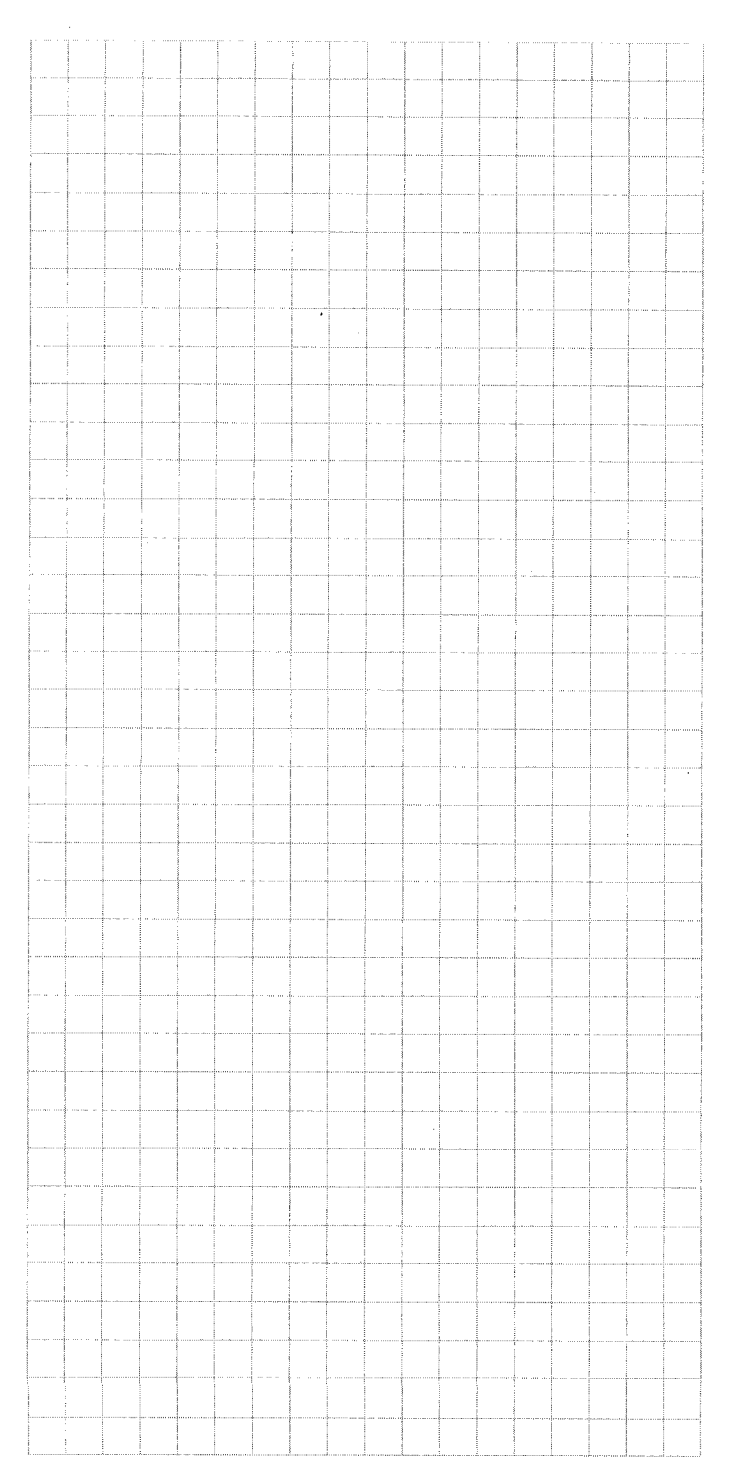

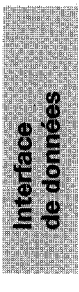

#### 4.3.3 Mémorisation lors d'une fonction de palpage

Dans le mode de Palpage Arète, Ligne médiane ou Centre de cercle, un signal de mémorisation est généré lors du palpage avec le palpeur de centrage et la valeur de mesure est transmise en sortie TXD/V.24. Pour cela, le paramètre **P 61.0 Pal-page/V.24** doit être validé sur **"actif"** (voir liste des paramètres 4.2).

#### Suite chronologique de la sortie des caractères (exemple PALPAGE: ARETE)

# Suite chronologique de la sortie des caractères (exemple PALPAGE: LIGNE MEDIANE)

| Sortie                                              | CI                                | : +     | 5          | 8   | 4   | 1  |    | 2     | 9     | 0    | 7    | <br>R | (CB) | (LE) |
|-----------------------------------------------------|-----------------------------------|---------|------------|-----|-----|----|----|-------|-------|------|------|-------|------|------|
|                                                     | DST                               | ; ;     | 1          | 3   | 2   | 4  | •  | 6     | 7     | 5    | 2    | <br>R | (CR) | (LF) |
| ligne médiane (CL)<br>distance (DST)<br>deux points | space<br>avant<br>après<br>ou pou | la virg | ule<br>ule | (de | 1 à | 6) | ur | "Into | ərliç | Ines | <br> |       |      |      |

# Suite chronologique de la sortie des caractères (exemple PALPAGE: CENTRE DE CERCLE)

| Sortie                                                                                                    | CCX                               | :                            | +            | 5                | 8    | 4   | 1        | •    | 2     | 9     | 0    | 7    |     | R   | (CR)  | (LF) |
|----------------------------------------------------------------------------------------------------|-----------------------------------|------------------------------|--------------|------------------|------|-----|----------|------|-------|-------|------|------|-----|-----|-------|------|
|                                                                                                    | CCY                               | :                            | +            | 5                | 8    | 4   | 1        |      | 2     | . 9   | 0    | 7    |     | R   | (CR)  | (LF) |
|                                                                                                    | DIA                               | :                            |              | 3                | 1    | 4   | 0        |      | 6     | 2     | 8    | 0    |     | R   | (CR)  | (LF) |
| 1 <sup>ère</sup> coordonnée*<br>2 <sup>ème</sup> coordonnée*<br>Centre du<br>cercle (DIA)<br>deux points<br>signe algébrique/es<br>nombre de chiffres<br>(de 2 à 7 chiffres) -<br>point décimal<br>nombre de chiffres<br>unité de mesure<br>(espace pour mm o<br>R: rayon<br>D: diamètre<br>retour chariot (CR) -<br>avance d'un interlig | space<br>avant<br>après<br>ou pou | la v<br>la v<br>la v<br>nce) | virg<br>virg | ule<br>ule<br>mè | (de  | 1 à | 6) -<br> | ur ' | íInte | erlig | nes  | <br> |     |     |       |      |
| * La dénomination<br>au plan de travail.                                                                                                    | des ax                            | œs                           | pou          | ır le            | s co | ord | lonr     | iée  | s dı  | r ce  | ntre | e de | cei | cle | dépen | đ    |

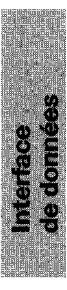

### Suite chronologique de la sortie des caractères (exemple pour un axe linéaire)

| Sortie                                                                                                    | X = + 5 8 4                                               | 1 · 2 9 0                                   | 7 R (CR)                                  | (LF)        |
|----------------------------------------------------------------------------------------------------|-----------------------------------------------------------|---------------------------------------------|-------------------------------------------|-------------|
| nom de l'axe<br>signe égal<br>nombre de chiffres<br>(de 2 à 7 chiffres) '<br>point décimal<br>nombre de chiffres<br>unité de mesure<br>(espace pour mm<br>R*: rayon<br>D*: diamètre<br>retour chariot (CR)<br>avance d'un interlig | avant la virgule<br>après la virgule (de 1 a<br>pu pouce) | à 6) — lisateur "interligne                 |                                           |             |
| * Dans la fonction<br>par un r minuscu<br>minuscule.                                                                                                    | 'Affichage du chemin r<br>le, tandis que l'affichag       | restant", l'affichagi<br>je du diamètre est | e du rayon est ind<br>t caractérisé par u | iqué<br>n d |

# Suite chronologique de la sortie des caractères (exemple pour un axe de rotation/affichage en degré)

| Sortie             | C =                                     | + 1260 ·           | 0000             | W        | (CR)     | (LF) |
|--------------------|-----------------------------------------|--------------------|------------------|----------|----------|------|
| nom de l'axe       | s avant la<br>s après la<br>gne (voir p | virgule (de 0 à 4) | eur "interlignes |          |          |      |
| * Dans la fonction | "Chemin i                               | restant" l'angle e | st caractérisé r | har un M | / minus/ | مات  |

4.3.4 Suite

chronologique de la sortie des caractères

#### (Exemple pour un axe de rotation/affichage en degré/minute/seconde)

| Sortie                                                                                                    | C =                                  | = +                         | 360                                                      | : 23         | : 45            | W      | (CR)    | (LF) |
|----------------------------------------------------------------------------------------------------|--------------------------------------|-----------------------------|----------------------------------------------------------|--------------|-----------------|--------|---------|------|
| nom de l'axe —<br>signe égal —<br>affichage en degré<br>(de 3 à 8 chiffres)<br>affichage en minu<br>(2 chiffres ou pas<br>affichage en secon<br>(2 chiffres ou pas<br>interligne —<br>W*: angle —<br>retour chariot (CR)<br>avance d'un interli | te<br>d'affici<br>d'affici<br>gne (v | hage c<br>hage c<br>oir par | lu tout) <sup></sup><br>lu tout) <sup></sup><br>amètre u | tilisateur " | interlignes") ( |        |         |      |
| * Dans la fonction                                                                                                    | "Chem                                | nin res <sup>.</sup>        | tant", l'ar                                              | igle est ca  | ractérisé par i | un w m | iinuscu | ıle. |

Si le système de mesure linéaire ou angulaire est défectueux, aucune valeur d'affichage ne peut être émise. Figurent alors à l'écran des points d'interrogation "?" à la place des signes et des valeurs d'affichage.

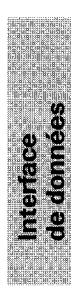

4.4 Sortie/ introduction externe de programmes 4.5 Sortie/ introduction de paramètres de fonctionnement Dans le mode PROGO, il est possible de restituer ou bien de lire des programmes via l'interface V.24 du POSITIP (cf. "Travailler avec le POSITIP 850").

Les paramètres de fonctionnement peuvent être restitués ou lus via l'interface du POSITIP. Si l'on raccorde une imprimante, celle-ci doit disposer d'une interface série V.24 (format de données: cf. paragr. 4.2).

Avec l'unité à disquette FE 401 de HEIDENHAIN, il est possible de mémoriser sous le même numéro des programmes et des paramètres de fonctionnement. Pour la transmission de paramètres de fonctionnement, le POSITIP fournit automatiquement le numéro 850 lorsqu'aucun autre numéro n'a été introduit. Déroulement

- sélectionner le paramètre de fonctionnement (cf "paramètres" paragr. 2)
- sélectionner la page 2 (menu pour l'introduction/ la sortie de paramètres)
- ► ► ► ► mettre l'interface sur "FE" (unité à disquette

FE 401 de HEIDENHAIN) ou EXT (imprimante, par ex.).

La transmission des données en mode FE est réalisée à la vitesse de 9600 baud, indépendamment de la vitesse en baud définie au moyen de "MOD".

Avec "EXT", la vitesse en baud définie au moyen de "MOD" pour la sortie sur imprimante est activée.

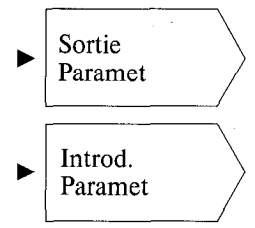

Les paramètres de fonctionnement sont restitués avec le numéro de programme 850.

Les paramètres de fonctionnement ayant le numéro de programme 850 sont lus.

Si les paramètres de fonctionnement ne sont pas restitués ou 7 lus avec le numéro de programme 850, il convient d'introduire le numéro de programme désiré avant d'appuyer sur la touche "Sortie de paramètres" et "Introduction de paramètres".

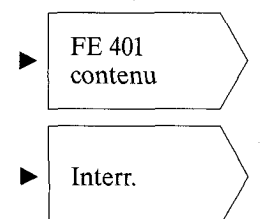

affiche le sommaire des programmes de la FE 401. Pendant la lecture du sommaire, le dialogue "Lecturecontenu FE" est affiché.

La transmission des données est interrompue.

### **Fonctions externes**

| Pin  | Di | stribution des raccordements | Durée de l'impulsion/<br>fermeture du contact |
|------|----|------------------------------|-----------------------------------------------|
| 1/10 |    | 0 V                          |                                               |
| 2    | E  | RAZ axe 1                    | t ≧ 100 ms                                    |
| 3    | E  | RAZ axe 2                    | t ≧ 100 ms                                    |
| 4    | E  | RAZ axe 3                    | t ≧ 100 ms                                    |
| 5    | E  | RAZ axe 4                    | t ≥ 100 ms                                    |
| 14   | S  | Passage à zéro axe 1         | · · · · · · · · · · · · · · · · · · ·         |
| 15   | S  | Passage à zéro axe 2         |                                               |
| 16   | S  | Passage à zéro axe 3         |                                               |
| 17   | S  | Passage à zéro axe 4         |                                               |
| 21   | S  | ARRET D'URGENCE              |                                               |
| 22   | E  | Mémorisation impulsion       | t ≧ 1,2 µs                                    |
| 23   | Е  | Mémorisation contact         | t≧7 ms                                        |

#### 1 Distribution des raccordements (fiche mâle Sub.D 25 plots) X41

E = entréeS = sortie

2 RAZ externe

Les entrées (Pin 2, 3, 4, 5) sont actives LOW (ouv. = niveau HIGH)  $U_{eH} \ge 3,9 \vee (max. 15 \vee)$  $U_{eL} \le 0,9 \vee pour -I_{eL} \le 6 mA$ Une commande avec composants TTL est réalisable (par ex. SN 74LSXX) dans la mesure où l'on dispose d'une résistance Pull up **1** k $\Omega$  intégrée. Une fermeture à 0  $\vee$  (Pin 1 ou 10) met à zéro l'affichage de l'axe correspondant.

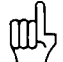

**La remise à zéro externe** n'est possible que si la position effective est affichée.

3 Mémorisation (impulsion, contact) La fermeture du contact à 0 V (Pin 1 ou 10) génère un signal de mémorisation et déclenche la sortie de la valeur de mesure via l'interface V.24 (cf. interface, paragr. 4.3).

| 4 Signal de<br>passage à zéro                                     | La valeur d'affichage "zéro" de l'axe concerné, entraîne l'émis-<br>sion du signal de passage à zéro. Au moyen du paramètre de<br>fonctionnement P56.*, on peut introduire une zone de zéro (0 à<br>99.999 mm). Lors du passage rapide sur le zéro ou la zone de<br>zéro, la durée du signal est d'environ 180 ms.                                                                                                    |
|-------------------------------------------------------------------|----------------------------------------------------------------------------------------------------|
| Caractéristiques<br>techniques                                    | Sortie collecteur ouvert<br>Signal de passage à zéro actif HIGH (transistor de collecteur<br>ouvert bloqué)                                                                                                    |
| Types de charges<br>admissibles                                   | Charge de résistance<br>Charte inductive, seulement avec diode de protection<br>High Level output voltage $U_{oH} \leq 32 \text{ V}$<br>( $32 \text{ V} = \text{valeur absolue max. de la tension sur la résistance ou relais externe) Low Level output voltage U_{oL} \leq 0.4 \text{ V} pour I_{oL} \leq 100 \text{ mA}Low-Level output current I_{oL} \leq 100 \text{ mA}(100 \text{ mA} = \text{valeur absolue max.})Retard de déclenchement du signal t_{an} = 60 \pm 20 \text{ ms}Durée du signal t_s = 180 \text{ ms}$                |
| 5 Signal ARRET<br>D'URGENCE                                       | Le signal d'ARRET D'URGENCE est émis sur une sortie<br>collecteur ouvert dans le cas où l'appareil comporte un défaut<br>critique.                                                                                                    |
| Caractéristiques<br>techniques<br>Types de charges<br>admissibles | Sortie collecteur ouvert<br>Signal d'ARRET D'URGENCE actif HIGH (transistor collecteur<br>ouvert bloqué)<br>Charge de résistance<br>Charge inductive, seulement avec diode de protection<br>High-Level output voltage $U_{oH} \leq 32 \text{ V}$<br>( $32 \text{ V} = \text{valeur absolue max.}$ de la tension sur la résistance ou<br>relais externe)<br>Low-Level output voltage $U_{oL} \leq 0.4 \text{ V}$ pour $I_{oL} \leq 100 \text{ mA}$<br>Low-Level output current $I_{oL} \leq 100 \text{ mA}$<br>(100 mA = valeur absolue max.) |
|                                                                   | Retard de déclenchement du signal t <sub>an</sub> ≦ 50 ms                                                                                                    |

i

| Systèmes<br>de palpage          | Le POSITIP 850 de série peut être raccordé au palpeur de centrage 2D KT 110 et au système de palpage 3D TS 120 de HEIDENHAIN. En modes <b>EXPERT</b> et <b>PROGO</b> , le POSITIP 850 dispose d'un logiciel permettant l'exploitation des signaux de contact. On sélectionne le menu PALPER à partir de la fonction <b>"FONCTION DE PALPAGE"</b> . En appuyant sur la touche "HELP", l'opérateur obtient des explications ou des conseils relatifs au menu <b>PALPER</b> . |
|---------------------------------|----------------------------------------------------------------------------------------------------|
| 1 Palpeur de<br>centrage KT 110 | Le palpeur de centrage D2 KT 110 convient au palpage de<br>matériaux conducteurs. Il prend place à l'intérieur d'une pince<br>de tension de 20mm. Le raccordement est réalisé au dos de<br>l'appareil au moyen d'une prise Sub.D X10.                                                                                                    |
| Données<br>techniques du        | Durée minimale du signal de contact: t≧5 µs<br>Temps d'arrêt entre deux palpages: t≥100 ms                                                                                                    |

Temps d'arrêt entre deux palpages: t ≧ 100 ms Pour toute description technique, voir instructions d'utilisation du système de palpage KT 110.

#### Schéma des connexions

KT 110

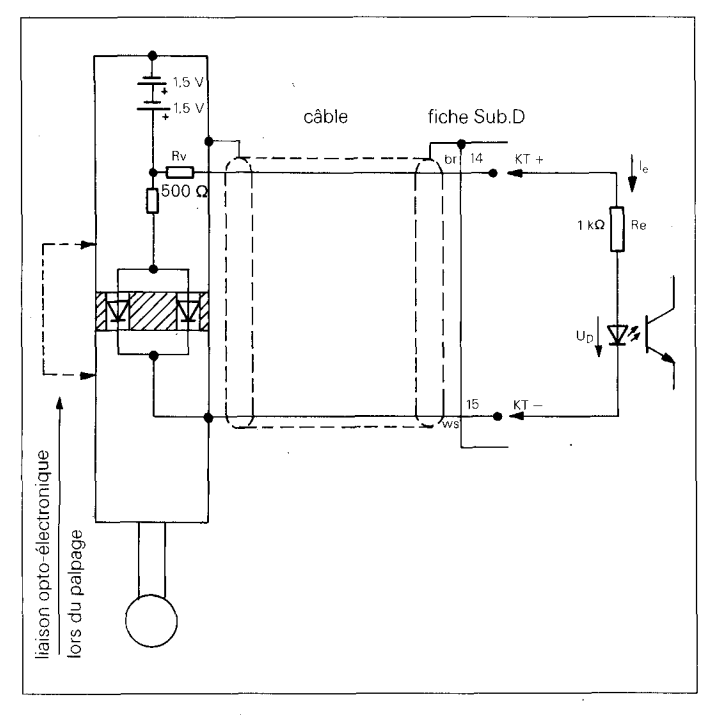

tension de sortie du système de palpage:  $U_{KT} = 3 V$ courant d'entrée (valeur acceptée):  $I_e = 1 mA$ tension à l'état passant sur l'optocoupleur (valeur acceptée):  $U_D = 1,5 V$ 

#### 2 Système de palpage TS 120

Le système de palpage 3D à commutation TS 120 destiné aux commandes numériques HEIDENHAIN peut être raccordé au dos de l'appareil par un câble adaptateur au moyen de la fiche femelle Sub.D X10. Il n'est pas nécessaire que les matériaux à palper soient conducteurs de courant. La tige de palpage est déviable en  $\pm$  X/ $\pm$  Y/ $\pm$  Z. Après orientation de la tige de palpage, le TS 120 délivre deux signaux de commutation pour la transmission en mode différentiel.

#### Données techniques TS 120

La tige de palpage peut être déviée au-delà du point de commutation: La déviation maximale de la tige de palpage est de 20 mm en X/Y et de 20 mm en Z (avec utilisation de la tige de palpage standard de longueur 47 mm).

Des tiges de palpage de différentes longueurs ainsi que des billes ou disques de palpage de différents diamètres peuvent être livrés.

Signaux de commutation: impulsions rectangulaires TTL Pour toute description technique, voir les instructions d'utilisation du système de palpage TS 120.

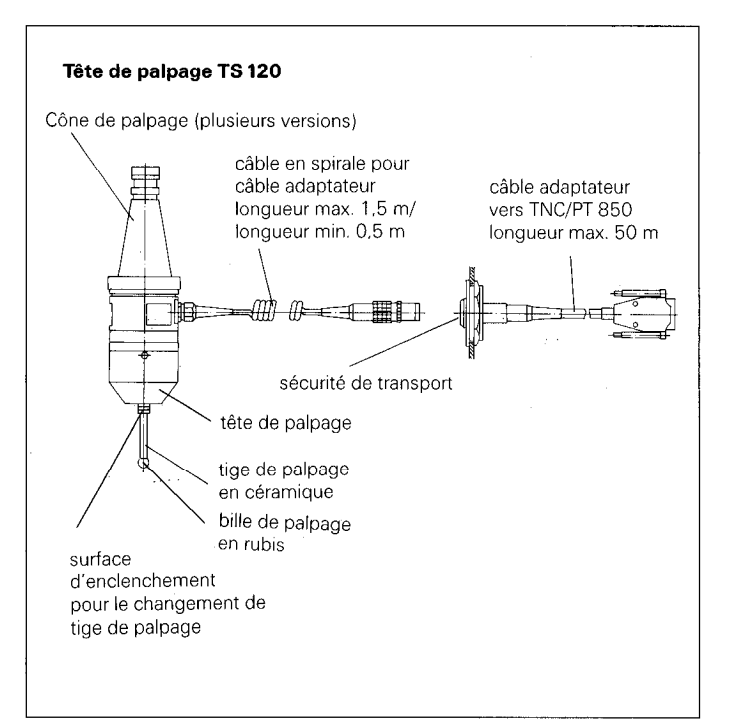

3 Distribution des raccordements (fiche femelle Sub.D 15 plots) X10

| Plot | Distribution des<br>raccordements | Système de palpage |
|------|-----------------------------------|--------------------|
| 1    | blindage interne                  | KT 110/TS 120      |
| 3    | prêt à émettre                    | TS 120             |
| 5    | + 15 V                            | TS 120             |
| 6    | + 5 V                             | TS 120             |
| 8    | 0 V                               | KT 110/TS 120      |
| 9    | Signal de commutation             | TS 120             |
| 10   | Signal de commutation             | TS 120             |
| 14   | KT +                              | KT 110             |
| 15   | КТ —                              | KT 110             |

# Données techniques du POSITIP 850 "Fraisage"

| The second second second second second second second second second second second second second second second se |                                                                                                    |
|----------------------------------------------------------------------------------------------------|----------------------------------------------------------------------------------------------------|
| Caractéristiques<br>mécaniques                                                                                  |                                                                                                    |
| Version du<br>boîtier                                                                                           | Modèle de table en tôle<br>dimensions (L x H X P) 420 mm x 298 mm x 330 mm                                                                                                   |
| Poids                                                                                                    | environ 11,7 kg                                                                                                    |
| Température de<br>fonctionnement                                                                                | 0 à 45° C                                                                                                    |
| Température de<br>stockage                                                                                      | – 30 à 70° C                                                                                                    |
| Ecran                                                                                                    | 12 pouces, monochrome                                                                                                    |
| Caractéristiques<br>électriques                                                                                 |                                                                                                    |
| Alimentation<br>en tension                                                                                      | alimentation à découpage à sélection automatique de la tension au primaire 100 V $-$ 240 V $\sim$ ( $-$ 15 à $+$ 10%) fréquence de la tension secteur 48 à 62 Hz             |
| Puissance                                                                                                    | environ 31 W                                                                                                    |
| Entrées des<br>systèmes de<br>mesure                                                                            | pour tous les systèmes de mesure lineaire HEIDENHAIN avec<br>signaux sinusoïdaux, comptant une marque de référence voire<br>plusieurs marques de référence à distance codée. |
| amplitude des<br>signaux:<br>fréquence d'entrée                                                                 | 7 μ $A_{CC}$ à 16 μ $A_{CC}$                                                                                                    |
| admissible:                                                                                                    | 100 kHz max.                                                                                                    |
| Interface de                                                                                                    | V.24/RS-232-C, pour valeurs de mesure, programmes et                                                                                                    |
| uonnees                                                                                                    | 110/150/300/600/1200/2400/4800/9600/19200/38400 Baud                                                                                                    |

| Fonctions                                       |                                                                                                    |  |  |  |
|-------------------------------------------------|----------------------------------------------------------------------------------------------------|--|--|--|
| Axes                                            | 4 axes avec<br>appellations possibles: A B C U V W X Y Z<br>liaisons: X1 ± X4 ou X2 ± X4 ou X3 ± X4                                                                                                    |  |  |  |
| Résolution<br>d'affichage/<br>période de signal | (cf. "Paramètres", tableaux 3.1 et 3.2)                                                                                                    |  |  |  |
| Modes de<br>fonctionnement                      | BASIC, EXPERT, PROGO                                                                                                    |  |  |  |
| Mémoire de<br>programmes                        | 20 programmes différents ou 2000 séquences                                                                                                    |  |  |  |
| Points de<br>référence                          | 20 points de référence librement définis pouvant être sélectionnés à partir des touches                                                                                                    |  |  |  |
| Exploitation des<br>marques de<br>référence     | pour systèmes de mesure linéaire et angulaire avec une ou<br>plusieurs marques de référence ou marques de référence à<br>distance codée. Aprés coupure de tension, il faut réattribuer à<br>chaque position sa valeur d'affichage correspondante. Après<br>remise en service du POSITIP 850, il suffit de repasser sur les<br>marques de référence pour qu'à chaque position soit réattri-<br>buée une valeur.                                                                                                    |  |  |  |
| Fonctions                                       | <ul> <li>correction du rayon d'outil</li> <li>affichage du chemin restant (passage sur la valeur<br/>d'affichage zéro)</li> <li>cercle de trous avec graphisme</li> <li>affichage du rayon ou du diamètre sur 4 axes</li> <li>fonctions de palpage pour la définition des points de<br/>référence (arête ou centre de la pièce et centre de cercle)</li> <li>affichage en mm/pouce</li> <li>facteur échelle sur 4 axes (de 0,100000 à 9,999999)</li> <li>correction linéaire des erreurs-machine<br/>± (de 0 à 99999 µm/m)</li> <li>INFO: banque de données technologiques, calculatrice<br/>intégrée et chronomètre</li> <li>HELP: instructions d'utilisation internes au POSITIP 850</li> </ul> |  |  |  |
| Fonction externes                               | <ul> <li>Remise à zéro</li> <li>Ordre de mémorisation</li> <li>Emission de signal à la valeur d'affichage zéro<br/>(réglable dans la zone de ± 99.999 mm)</li> </ul>                                                                                                    |  |  |  |
| Palpeur de<br>centrage                          | Raccordement du KT 110 (palpeur de centrage) ou du<br>TS 120 (système de palpage 3D) de HEIDENHAIN                                                                                                    |  |  |  |
| Langues de<br>dialogue                          | Deux langues sélectionnables (cf. "paramètres" paragr. 4.2)                                                                                                    |  |  |  |

### Dimensions en mm

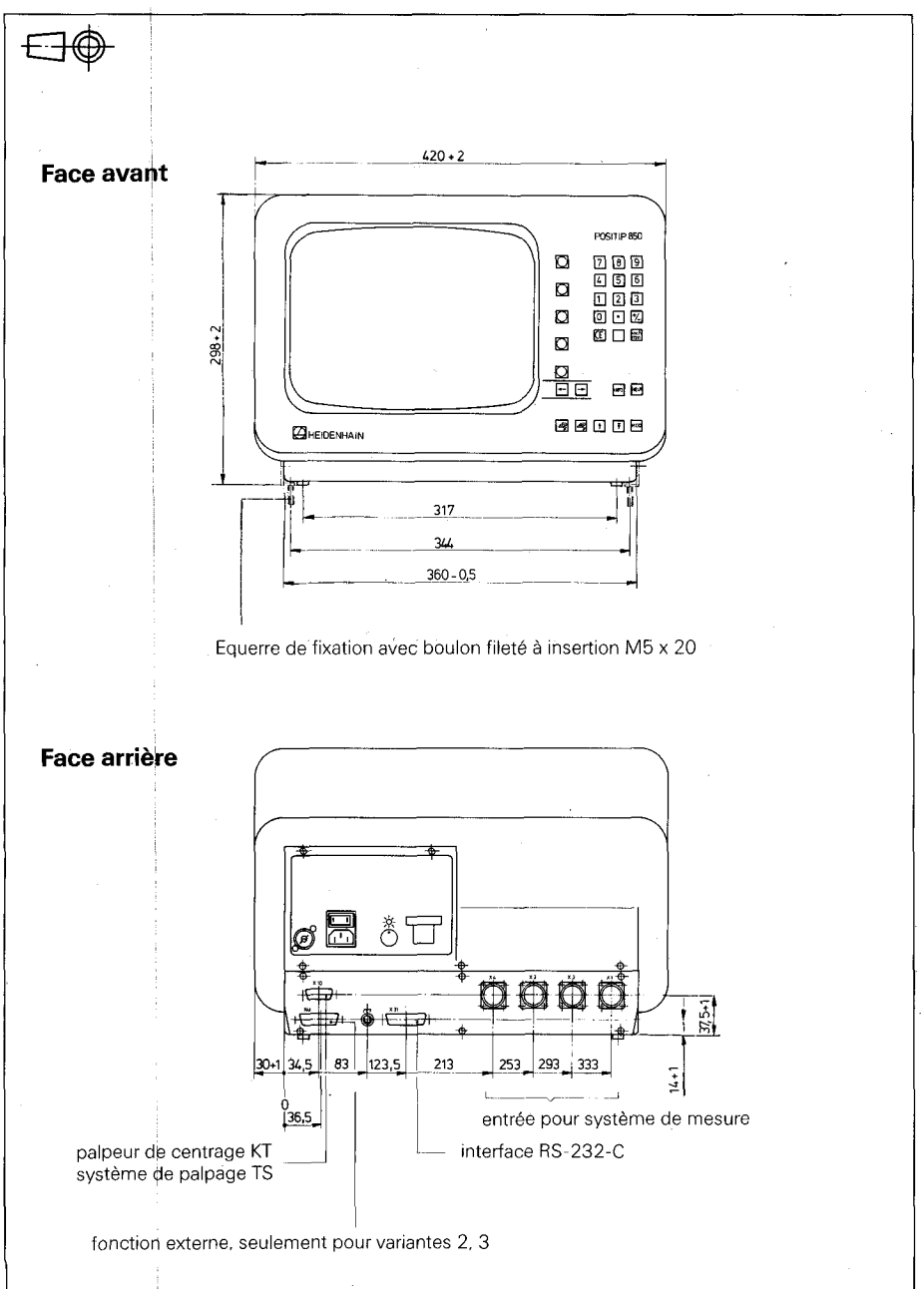

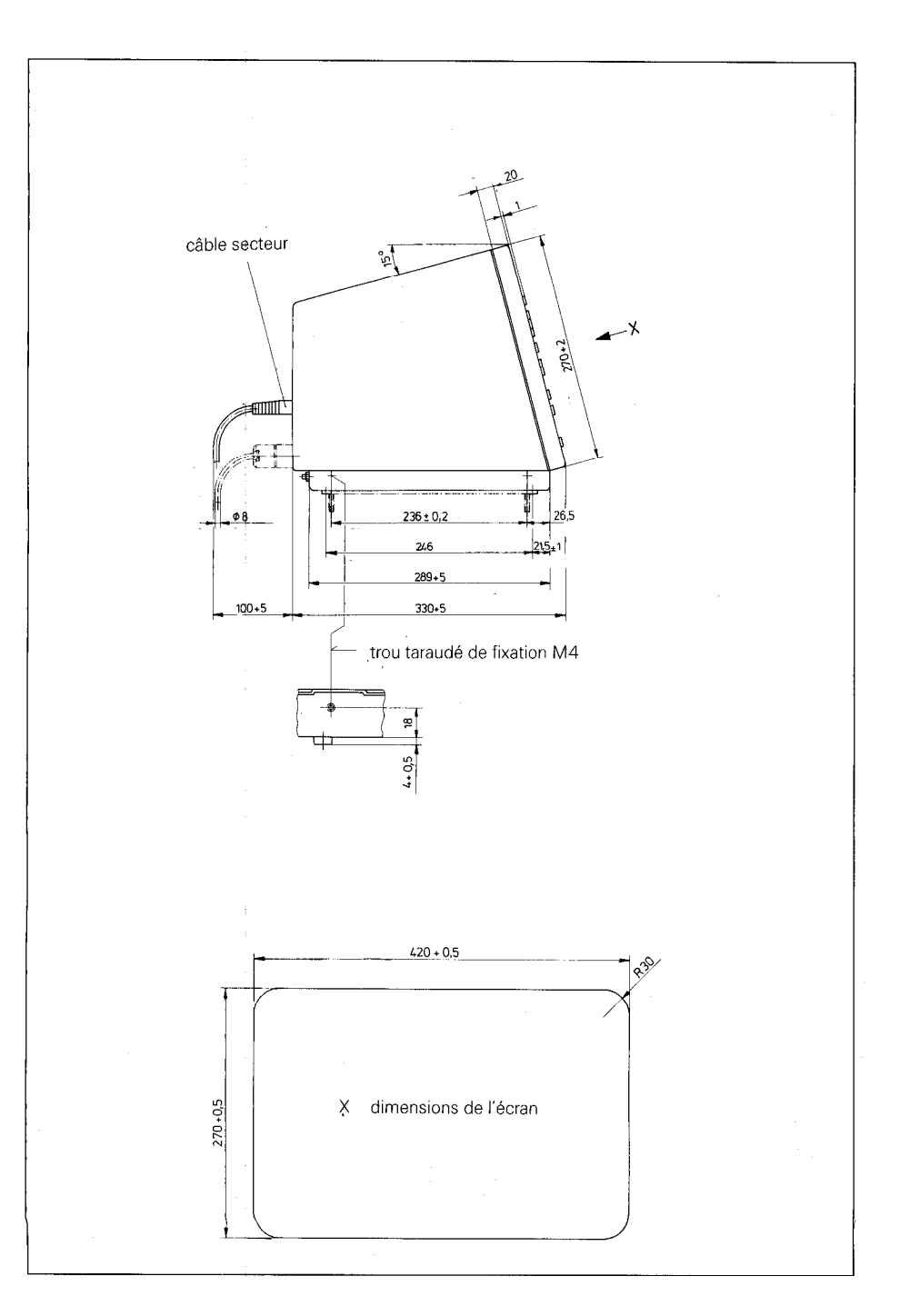

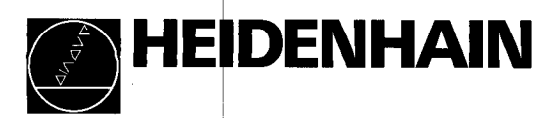

# Service

#### **DR. JOHANNES HEIDENHAIN GmbH**

Dr.-Johannes-Heidenhain-Straße 5 D-8225 Traunreut, Deutschland <sup>™</sup> Allg. Service (08669) 31-1272 <sup>™</sup> TNC-Service (08669) 31-1446 <sup>™</sup> (08669) 9899

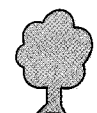